# ID-C112GXB

### ABS Digimatic Indicator For Bore gage

## **User's Manual**

Read this User's Manual thoroughly before operating the instrument. After reading, retain it close at hand for future reference.

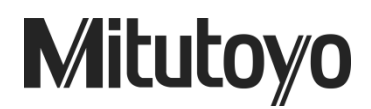

### **CONVENTIONS USED IN THIS MANUAL**

### **Safety Precautions**

To ensure that instruments are operated correctly and safely, Mitutoyo manuals use various safety symbols (Signal Words and Safety Alert Symbols) to identify and warn against hazards and potential accidents. The following signs indicate **general** warnings:

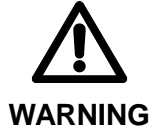

Indicates a potentially hazardous situation which, if not avoided, could result in serious injury or death.

### **Types of Notes**

The following types of **notes** are used in this manual to help the operator obtain reliable measurement data through correct instrument operation.

- **IMPORTANT** An important note provides information essential to use the product. You cannot disregard this note. An important note is a type of precaution, which if neglected could result in degraded performance or accuracy, or instrument malfunction/failure.
  - **NOTE** A note provides information to be especially noted or supplemented to use the product. A note also supplies information to be noted for specific operations.
    - **TIP** A *tip* is a type of note that helps the user apply the techniques and procedures described in the text to his or her specific needs.
      - It also provides reference information associated with the topic being discussed.

The specifications and information in this manual are subject to change without notice.

Copyright © 2014 Mitutoyo Corporation. All rights reserved.

### **Battery-related Warnings**

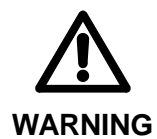

If the battery is misused or abused, leakage or, in extreme causes, explosion and/or fire can result. Observe the following precautions to avoid instrument failure or malfunction.

- Do not disassemble, deform, short-circuit, charge, or heat the battery to 100°C or over, or throw the battery into a fire.
- Always insert the battery correctly with regard to the polarities (+ and –) marked on the battery and the instrument.
- Always use the recommended battery.
- If the instrument will not be used for more than three months, remove the battery and store it separately.
- When discarding or storing the battery, cover the positive (+) and negative (-) terminals with insulating tape to prevent contact with other metals. When disposing of it, follow the ordinances or regulations of the local government.
- Keep the battery away from direct sunlight, high temperature, high humidity and out of the reach of children.
- Do not swallow the battery. If swallowed, consult a physician immediately.
- Should the content contact an eye or skin, or enter the mouth, rinse with water immediately and consult a physician. Should it adhere to clothing, wash the clothing with water.

### **Disposal Warnings**

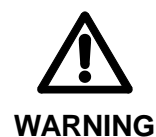

- A liquid crystal display and a lithium metal battery are used in this product. When disposing of the instrument, follow the ordinances or regulations of the local government.
- The liquid crystal display contains an irritating substance. Should the liquid content contact an eye or skin, flush with clean, flowing water. If the substance enters the mouth, immediately rinse the mouth, drink plenty of water, induce vomiting, and then consult a physician.

### **Cautions on use**

|           | Observe the following precautions to avoid instrument failure or malfunction.                                                                                                    |  |
|-----------|----------------------------------------------------------------------------------------------------|--|
| IMPORTANT | <ul> <li>Do not strike the instrument or allow it to be struck.</li> <li>Do not drop it or apply excessive force to it.</li> <li>Do not disassemble or modify the instrument.</li> <li>Do not press the keys with a pointed object (such as screwdriver or ballpoint pen).</li> <li>Do not use or store the instrument under direct sunlight, or in an excessively hot or cold environment.</li> <li>Be alert for malfunction due to material deterioration if it is used in an environment with low or high atmospheric pressure.</li> <li>Do not use high-voltage equipment, such as an electric marking pen, near the instrument. Electronic parts may be damaged by such equipment. Be alert for malfunction if it is used in a vibration-free environment.</li> <li>Bo not subject the spindle to a vertical load or torsion.</li> <li>Wipe stains from the instrument panel by using a soft cloth or a cotton swab that is dry or moistened with diluted neutral detergent. Do not use an organic solvent such as thinner and benzene, which may cause malfunction. Wipe them off with a cloth damped with a loabel</li> </ul> |  |
|           |                                                                                                    |  |
| NOTE      | • Be alert for measurement errors caused by thermal expansion of the component parts<br>and the fixtures, resulting from a significant temperature fluctuation. Use the instrument<br>in a temperature-controlled room that has minimum temperature fluctuation. Allow<br>sufficient time for the instrument to thermally stabilize if it is moved to an environment<br>with a different temperature.                                                                                                    |  |

### Warranty

In the event that this product should prove defective in workmanship or material, within one year from the date of original purchase for use, it will be repaired or replaced, at Mitutoyo's option, free of charge upon its prepaid return to Mitutoyo

If the product fails or is damaged for any of the following reasons, it will be subject to a repair charge, even if it is still under warranty.

- (a) Failure or damage owing to fair wear and tear.
- (b) Failure or damage owing to inappropriate handling, maintenance or repair, or to unauthorized modification.
- (c) Failure or damage owing to transport, dropping, or relocation of the instrument after purchase.
- (d) Failure or damage owing to fire, salt, gas, abnormal voltage, lightning surge, or natural disaster.
- (e) Failure or damage owing to use in combination with hardware or software other than those designated or permitted by Mitutoyo.
- (f) Failure or damage owing to use in ultra-hazardous activities.

This warranty is effective only where the instrument is properly installed and operated in conformance with the instructions in this manual within the original country of the installation.

EXCEPT AS SPECIFIED IN THIS WARRANTY, ALL EXPRESS OR IMPLIED CONDITIONS, REPRESENTATIONS, AND WARRANTIES OF ANY NATURE WHATSOEVER INCLUDING, WITHOUT LIMITATION, ANY IMPLIED WARRANTY OF MERCHANTABILITY, FITNESS FOR A PARTICULAR PURPOSE, NONINFRINGEMENT OR WARRANTY ARISING FROM A COURSE OF DEALING, USAGE, OR TRADE PRACTICE, ARE HEREBY EXCLUDED TO THE MAXIMUM EXTENT ALLOWED BY APPLICABLE LAW.

You assume all responsibility for all results arising out of its selection of this product to achieve its intended results.

### **Export Control Compliance**

This Product falls into the Catch-All-Controlled Goods and/or Catch-All-Controlled Technologies (including Programs) under Category 16 of Appended Table 1 of Export Trade Control Order or under Category 16 of Appended Table of Foreign Exchange Control Order, based on Foreign Exchange and Foreign Trade Law of Japan.

If you intend re-exporting the product from a country other than Japan, re-selling the product in a country other than Japan, or re-providing the technology (including program), you shall observe the regulations of your country.

### Contents

| CONVENTIONS USED IN THIS MANUALi |                            |                                                                  |       |
|----------------------------------|----------------------------|------------------------------------------------------------------|-------|
| Ba                               | Battery-related Warningsii |                                                                  |       |
| Di                               | sposa                      | l Warnings                                                       | ii    |
| Ca                               | autions                    | s on use                                                         | iii   |
| w                                | arrant                     |                                                                  | iv    |
| <br>                             | unort C                    | Control Compliance                                               | v     |
|                                  |                            |                                                                  |       |
| 1                                | OVI                        | ERVIEW                                                           | . 1-1 |
|                                  | 1.1                        | Overview                                                         | 1-1   |
|                                  | 1.2                        | Features(what you can do)                                        | 1-2   |
|                                  | 1.3                        | Part Name and Dimensions                                         | 1-3   |
|                                  | 1.4                        | Details of the Display unit                                      | 1-4   |
|                                  | 1.5                        | Specifications                                                   | 1-5   |
|                                  | 1.6                        | Standard accessories                                             | . 1-6 |
|                                  | 1.7                        | Optional accessories                                             | . 1-6 |
| 2                                | SET                        | <sup>-</sup> UP                                                  | 2-1   |
|                                  | 2.1                        | Installation (replacement) of Battery and Initial Setting        | 2-1   |
|                                  | 2.2                        | Adjusting Display Angle                                          | 2-2   |
|                                  | 2.3                        | Mounting on the bore gage                                        | 2-2   |
| 3                                | FUN                        | ICTIONS AND OPERATIONS                                           | 3-1   |
|                                  | 3.1                        | Power ON/OFF                                                     | 3-2   |
|                                  | 3.2                        | Measurement mode                                                 | 3-2   |
|                                  | 3.2.                       | Preset setting                                                   | 3-2   |
|                                  | 3.2.2                      | 2 Numerical value Editing                                        | 3-4   |
|                                  | 3.2.3                      | 3 Changing to Minimum value detection mode "Min"                 | 3-6   |
|                                  | 3.2.4                      | 4 Holding display value (when a data processor is not connected) | 3-6   |
|                                  | 3.2.                       | 5 Holding display value (when a data processor is not connected) | 3-6   |
|                                  | 3.2.0                      | 6 Data seve/Data load                                            | 3-7   |
|                                  | 3.2.                       | 7 Swtching units (in/mm)                                         | 3-10  |
|                                  |                            |                                                                  |       |

| 3.3                    | Setu                         | ıp mode                       | 6-11 |
|------------------------|------------------------------|-------------------------------|------|
| 3.3.                   | 3.3.1 TOL:Tolerance judgment |                               |      |
| 3.3.                   | 3.3.2 RES:Resolution         |                               |      |
| 3.3.                   | .3                           | SCALE: Analog bar graduation  | -18  |
| 3.3.                   | .4                           | LOCK:Keylock3                 | -20  |
| 3.3.                   | .5                           | OTHER:Other functions         | -22  |
| 3                      | .3.5.1                       | PC(1):PC communication        | -25  |
| 3                      | .3.5.2                       | 2 RULER(2):Analog bar display | -28  |
| 3                      | .3.5.3                       | 3 FAST(3):FAST mode           | -30  |
| 3                      | .3.5.4                       | RESET(4):All reset            | -32  |
| 3.2                    | Cali                         | bration mode3                 | -34  |
| 4 DA                   |                              | UTPUT                         | 4-1  |
| 4.1                    | Cab                          | le connection                 | 4-1  |
| 4.2                    | 4.2 Output connector         |                               |      |
| 4.3 Output Data Format |                              |                               |      |
| 4.4                    | 4.4 Timing Chart             |                               |      |
| 5 ER                   | ROR                          | MESSAGE AND ACTION            | 5-1  |
| Service                | Netw                         | vork                          |      |

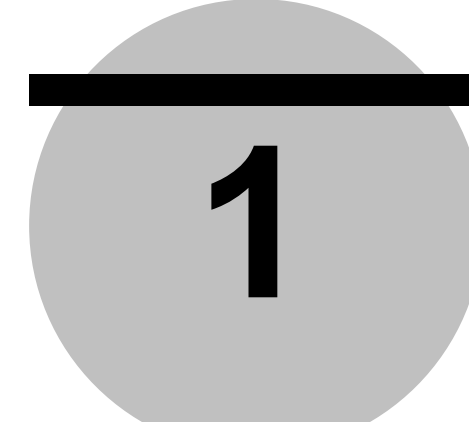

### **OVERVIEW**

This chapter describes overview of this instrument including names and functions of each part, external dimensions, and details of the display unit.

### 1.1 Overview

This instrument is the dedicated inside diameter measuring instrument mounted to the bore gage (511, 526 series). To obtain the highest performance from this instrument and to use it safely, read this User's Manual and User's Manual of the bore gage prior to use.

Measurement and Setup mode are available with this instrument.

- Measurement mode
  - · Normal mode : Dynamically displays measurement data
  - · Minimum value detection mode: Detects minimum value of the measurement data
- Setup mode: Enables each setting

The measuring system of this instrument is the only ABS system (Absolute value measurement which measures distance (displacement) from a preset position).

- **NOTE** In this instrument, there are no run-out value detection mode and maximum value detection mode.
  - There is not INC system.
  - This instrument is specially designed for bore gage. Therefore, the count direction when spindle is pressed is limited to minus, and the plus direction is not available.

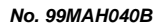

### 1.2 Features (what you can do)

| The following can be achieved with this instrument:           |        |
|---------------------------------------------------------------|--------|
| Tolorance indemont of the measurement result                  | D2 11  |
| Mossurement of minimum value                                  | P.3-11 |
| - Measurement of minimum value                                | F.3-0  |
| • Outputting the measurement data to the data processor       | P.3-0  |
| <ul> <li>Changing the display value unit</li> </ul>           | P.3-10 |
| <ul> <li>Display-related settings</li> </ul>                  |        |
| <ul> <li>Changing the resolution</li> </ul>                   | P.3-16 |
| <ul> <li>Changing the graduation of the analog bar</li> </ul> | P.3-18 |
| <ul> <li>Hiding the analog bar</li> </ul>                     | P.3-28 |
| <ul> <li>Holding the displayed measurement data</li> </ul>    | P.3-6  |
| <ul> <li>Saving the displayed measurement data</li> </ul>     | P.3-7  |
| <ul> <li>Loading the saved data</li> </ul>                    | P.3-7  |
| <ul> <li>Other setting-related items</li> </ul>               |        |
| <ul> <li>Key lock</li> </ul>                                  | P.3-20 |
| <ul> <li>Setting up each function from PC</li> </ul>          | P.3-25 |
| <ul> <li>Setting up the FAST mode</li> </ul>                  | P.3-30 |
| <ul> <li>Resetting to the factory default</li> </ul>          | P.3-32 |

### **1.3 Part Names and Dimensions**

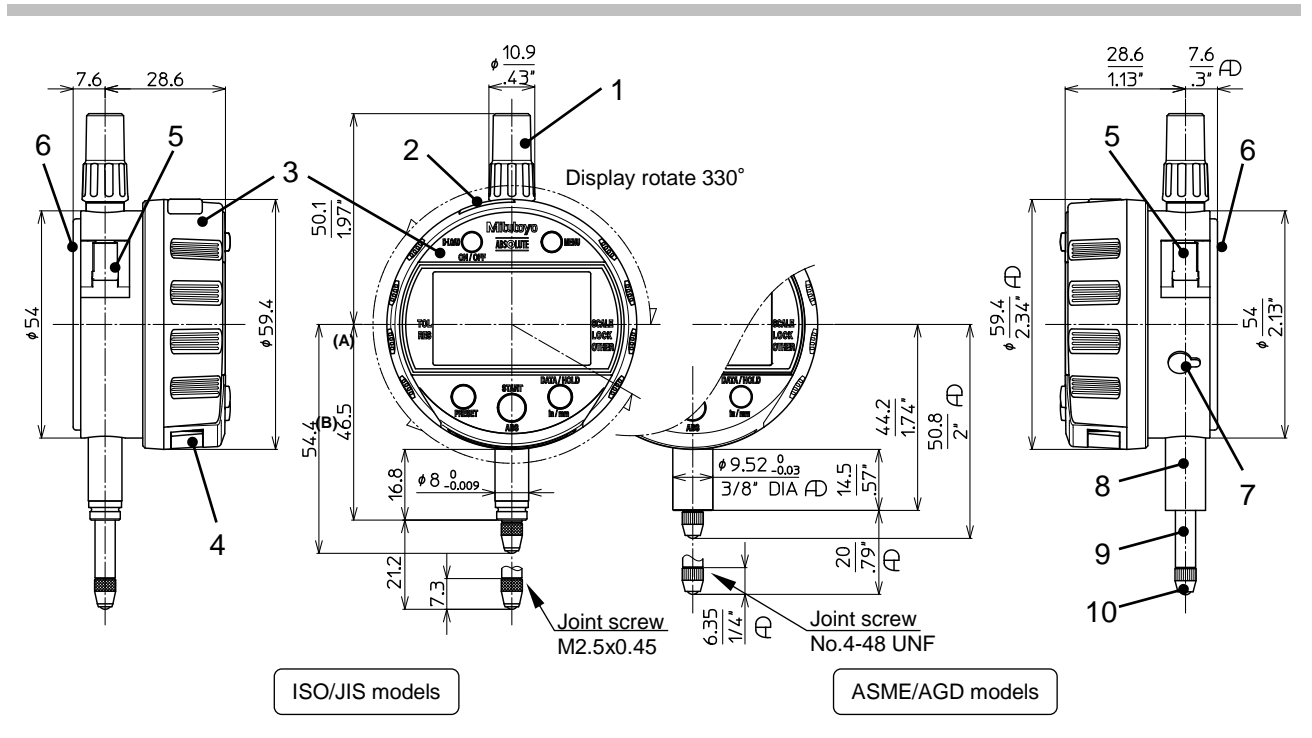

| 1  | Сар                                      |  |
|----|------------------------------------------|--|
| 2  | Output connector (with rubber cap)       |  |
| 3  | Display unit                             |  |
| 4  | Battery holder                           |  |
| 5  | Lever mounting position (left and right) |  |
| 6  | Flat back                                |  |
| 7  | Release mounting hole (with cap)         |  |
| 8  | Stem                                     |  |
| 9  | Spindle                                  |  |
| 10 | Contact point                            |  |
|    | ISO/JIS models : Part No.901312          |  |
|    | ASME/AGD models : Part No.21BZB005       |  |

No. 99MAH040B

### 1.4 Details of the Display unit

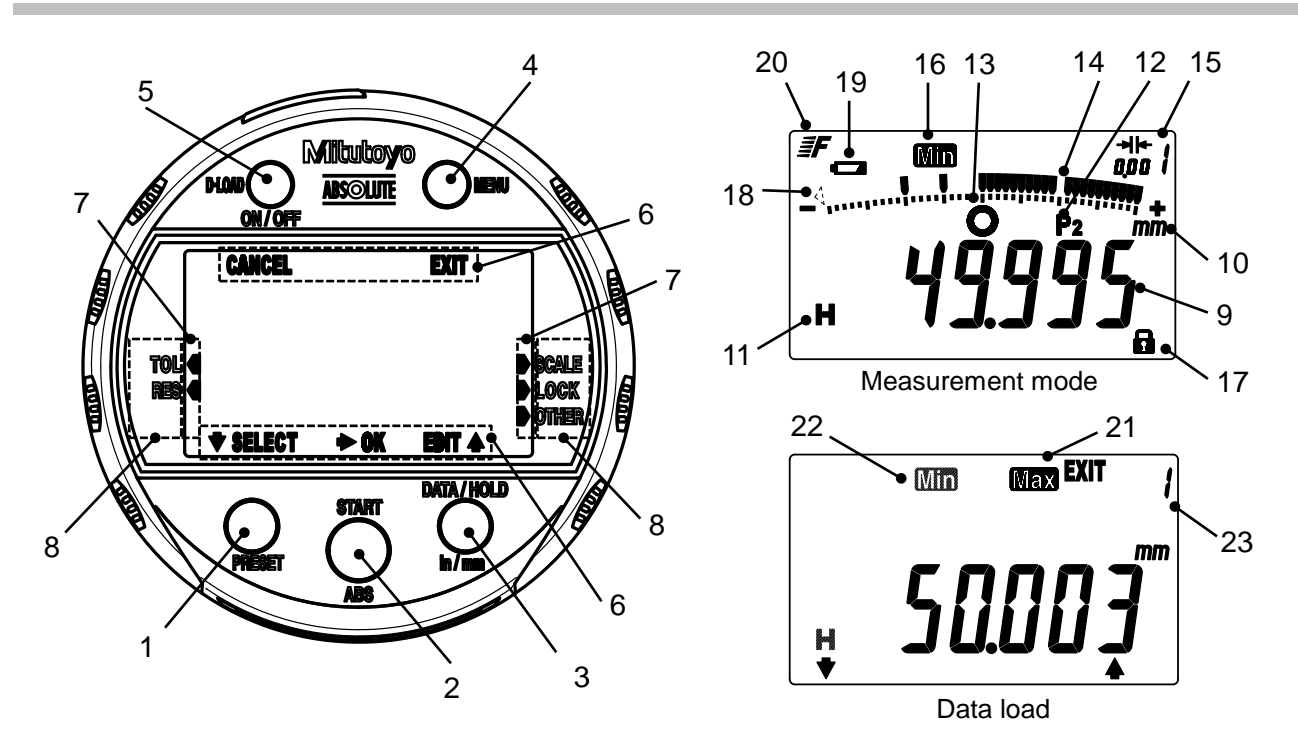

| 1  | Lower left key  | 13 | Tolerance judgment      |
|----|-----------------|----|-------------------------|
| 2  | Center key      | 14 | Analog bar              |
| 3  | Lower right key | 15 | Analog bar graduation   |
| 4  | Upper right key | 16 | Minimum value detection |
|    |                 |    | measurement             |
| 5  | Upper left key  | 17 | Lock                    |
| 6  | Key assist      | 18 | Lower over-range        |
| 7  | Cursor          | 19 | Low battery alarm       |
| 8  | Parameter       | 20 | FAST                    |
| 9  | Display value   | 21 | Maximum value           |
| 10 | Unit            | 22 | Minimum value           |
| 11 | Data hold       | 23 | Data No.                |
| 12 | Preset No.      |    |                         |
|    |                 |    |                         |

### 1.5 Specifications

| Model name *1         | ID-C112GXB                                     | ID-C112GMXB                          | ID-C112GEXB              |  |
|-----------------------|------------------------------------------------|--------------------------------------|--------------------------|--|
| Order No. *1          | 543-310B                                       | 543-311B                             | 543-312B                 |  |
| Resolution *2         | 0.001 /0.01 mm                                 | .00005/.0001/.0005" // 0.001/0.01 mm |                          |  |
| Measuring range       | 12.7 mm                                        | .5 "/12.7 mm                         | .5 "/12.7 mm             |  |
| Overall *3            | Within 0.003 mm                                | Within ±.0001 "/0.003 m              | Within ±.0001 "/0.003 mm |  |
| Hysteresis *3         | Within 0.002 mm                                | Within .0001 "/0.002 mm              |                          |  |
| Repeatability *3      | Within 0.002 mm                                | Within .0001 "/0.002 mm              |                          |  |
| Stem diameter         | $\phi$ 8 mm                                    |                                      | 3/8 " DIA                |  |
| Contact point         | Carbide                                        |                                      | Carbide                  |  |
|                       | (M2.5x0.45)                                    |                                      | (No.4-48UNF)             |  |
| Measuring force       | ≤1.5 N                                         |                                      |                          |  |
| Measuring direction   | Useful in all directions                       |                                      |                          |  |
| Protection level *4   | IP42 (in factory shipment state)               |                                      |                          |  |
| Power supply          | Lithium battery CR2032 × 1pc.                  |                                      |                          |  |
| Battery life *5       | Normal use :Approx. 1 year                     |                                      |                          |  |
| Scale                 | Electrostatic capacitance absolute encoder     |                                      |                          |  |
| Response speed        | Infinite                                       |                                      |                          |  |
| Measurement           | Normal mode: 10 times/sec                      |                                      |                          |  |
| frequency *6          | Minimum value detection mode: 50 times/sec     |                                      |                          |  |
|                       | EMC Directive: EN61326-1                       |                                      |                          |  |
| CE marking            | Immunity test requirements: Clause 6.2 Table 2 |                                      |                          |  |
|                       | Emission limit: Class B                        |                                      |                          |  |
| Operating temperature | 0 °C~40 °C                                     |                                      |                          |  |
| Storage temperature   | -10 °C~60 °C                                   |                                      |                          |  |
| Net weight            | 170 g                                          |                                      |                          |  |

\*1 : All instruments in this series are of the flat-back type.

\*2 : Changeable by way of setting. Refer to "3.3.2 RES : Resolution".

\*3 : 20°C, normal measurement, the quantizing error (±1 count) is not included The values are calculated with the resolution set to 0.001mm.

- \*4 : The protection level (IP: International Protection) is indicated according to IEC 60529 and JIS C 0920 standards.
- $^{\ast}5$  : Battery life depends on use of the indicator. Use the above value as a guide.
- \*6 : If the spindle speed exceeds following, the correct peak value may not be displayed. Normal mode: 10µm/sec Minimum value detection mode: 50µm/sec

#### **Standard accessories** 1.6

•

•

- Lithium battery CR2032(for monitor)
- No.99MAH040B User's Manual •
  - No.99MAH041B Quick Reference Manual
  - EU Batteries Directive/EMC Directive /WEEE guide No.99MAH042M
- No.421RAC717
  - Precautions for Use Inspection certificate Warranty
- No.WA100 .

#### **Optional accessories** 1.7

- No.905338 Connecting cable (1m) • •
  - Connecting cable (2m) No.905409
- Parameter Setup Kit No.21EZA313

# 2

SETUP

This chapter describes installation of a battery, adjusting display angle and mounting on the bore gage

## 2.1 Installation (replacement) of Battery and Initial Setting

A lithium battery (CR2032) is used with this instrument.

This instrument is not delivered with the battery set into position, so set the battery before use.

- 1. Remove the battery holder by using a flat-blade screwdriver or the like. (When replacing the battery, remove the spent battery.)
- 2. Set the battery into the battery holder as described in the figure below.
- 3. Set the battery holder into the original position. ([-----] is displayed.)
- 4. To enter into the preset setting, press the center key.
- 5. Set up the preset values referring to "3.2.1 Preset setting".
- 6. Set up measurement mode and function which you want. (See section 3. Functions and Operating Procedure.)

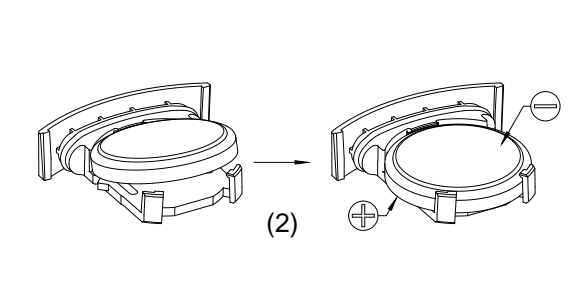

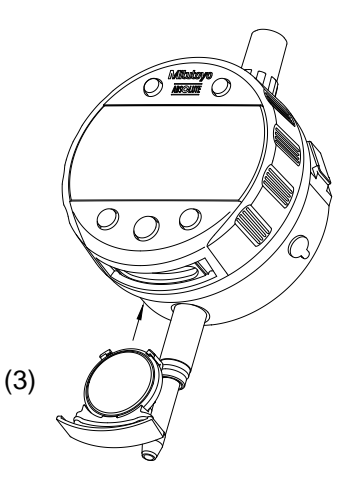

No. 99MAH040B

| 2.2 Ac   | <b>Ijusting Display Angle</b><br>The display can be rotated 90° (to position A) clockwise or 240° (to position B)                                                                                                    |
|----------|----------------------------------------------------------------------------------------------------|
| NOTE     | • The supplied battery is used only to check the functions and performance of the instrument so it may not meet the battery life specification                                                                                                    |
|          | <ul> <li>If the battery and battery holder is not set properly, a damage andmalfunction may result.</li> <li>If the Measurement mode is not entered after executing the above procedure, set the battery again.</li> <li>If the instrument will not be used for more than three months, remove the battery and store it separately to prevent damage by battery leakage.</li> </ul> |
| IMPORTAN | <ul> <li>Do not use a sharp-pointed tool to remove the battery holder and not pry out the battery holder, to prevent damage to the battery holder.</li> <li>Note not to damage your pail when the battery holder is removed by hand</li> </ul>                                                                                                    |

### 

- Stoppers are set at both positions A and B. Stop rotating the display at the stoppers, or the instrument may malfunction.
  Do not push in the display or pull it out. Doing so may cause the instrument to
  - malfunction.

### 2.3 Mounting on the bore gage

This instrument is used by mounting on a bore gage (optional) correctly. For details, refer to the User's Manual of the bore gage.

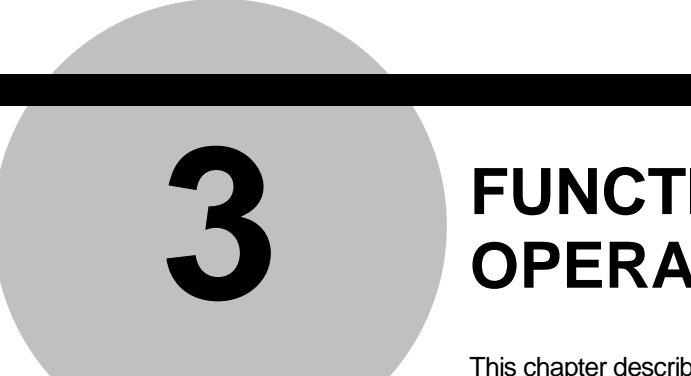

### FUNCTIONS AND OPERATIONS

This chapter describes functions and their operations of this instrument.

Each key function will change as follows depending on the operation mode.

### •Measurement mode

\* "Press and hold" means pressing and holding the key for 2 seconds or more.

| Keys        | Press                        | Press and hold |
|-------------|------------------------------|----------------|
| Lower left  | —                            | PRESET (3.2.1) |
| Center      | START (3.2.5)                | —              |
| Lower right | DATA (3.2.7)<br>HOLD (3.2.6) | in/mm (3.2.10) |
| Upper left  | D-LOAD(3.2.9)                | ON/OFF (3.1)   |
| Upper right | MENU (3.3)                   | _              |

### •Setup mode/Numerical values setting

| Keys        | Press      | Press and hold |
|-------------|------------|----------------|
| Lower left  | SELECT / 🕈 | —              |
| Center      | ОК / 🕨     | —              |
| Lower right | EDIT/ 🔺    | —              |
| Upper left  | CANCEL     | —              |
| Upper right | EXIT       | _              |

### 3.1 Power ON/OFF

Power ON: Press the upper left key. Power OFF: Press and hold the upper left key

- If the power is turned off right after the battery is installed before completing preset setting, "-----" will be displayed when the power is turned on again.
  - When the power is turned off while the instrument is holding the display value, and then the power is turned on again, the held display value will be released.
    - When the power is turned off, all the measurement values saved with the data save function will be deleted.

Auto-off function (energy saving function): The power automatically will be turned off after approximately 20 minutes of idle time.

**NOTE** • When enabling FAST mode, auto-off function will be disabled. (Refer to "3.3.6.3 FAST(3): FAST mode ".)

### 3.2 Measurement mode

The following describes each setting and operation of the measurement mode of this instrument. Refer to "1.1 Overview" for details of the measurement mode.

### 3.2.1 Preset setting

Set up the preset when performing master setting.

Three settings; P1, P2, P3 are available as preset values.

1. Starting the preset setting

Press and hold the lower left key in the measurement mode. " $P\Box$ " ( $\Box$  indicates Preset No.) starts blinking and the previously set value will be displayed. If the value does not need to be changed, skip to step 4.

- Selecting preset No.
   Press the lower left key and select the preset No. to be set. Pressing the lower left key, the display changes in the following order: P1→P2→P3.
- Editing the preset value. Press the lower right key to move the numerical value editing. Refer to "3.2.3 Numerical value editing" for details of the setting.
- Completing the preset setting
   Lift up the spindle and position the contact point in the desired preset position. Next,
   press the center key.
   In the peak detection mode, the spindle position of minimum value will be set as the
   preset position.

| IMPORTANT | <ul> <li>Repeatability in the range of 0.2 mm (.0079") from the bottom of the stroke is not guaranteed for this indicator. When setting the origin, be sure to lift the spindle at least 0.2 mm (.0079") from the bottom of the stroke.</li> <li>The preset value will be calculated automatically according to the resolution. Check the preset value when the resolution is changed since the conversion error may occur.</li> </ul>          |
|-----------|----------------------------------------------------------------------------------------------------|
|           |                                                                                                    |
| NOTE      | <ul> <li>Press the upper left key to cancel the setting,</li> <li>The preset setting cannot be completed while the spindle is moving. So complete it after the spindle stops.</li> </ul>                                                                                                    |
|           | <ul> <li>The power supply cannot be turned off with the upper left key in the preset setting.</li> <li>When auto-off is activated during preset setting, the setting will be canceled.</li> <li>The setup preset values and position will be held after the power is turned off.<br/>However, when the battery is replaced, the preset position will be cleared. Set up the position again.</li> </ul>                                          |
|           | <ul> <li>The preset setting cannot be completed if Overflow error of preset value (Err95) is<br/>occurring for the selected preset number. Reset the preset value.</li> </ul>                                                                                                    |
|           | • When preset setting is changed, all the measurement values saved with the data save function will be deleted.                                                                                                    |
|           | <ul> <li>A rubber damper has been attached to the spindle in this indicator as a shock<br/>absorber. The elasticity of the damper may cause the indicated value to not stabilize at<br/>the bottom of the stroke, but this will not cause any operational problems.<br/>Also, the spindle may feel heavy at the bottom of the stroke when this indicator is first<br/>used, but this can be resolved by pushing the spindle up once.</li> </ul> |

Preset setting (Master setting)

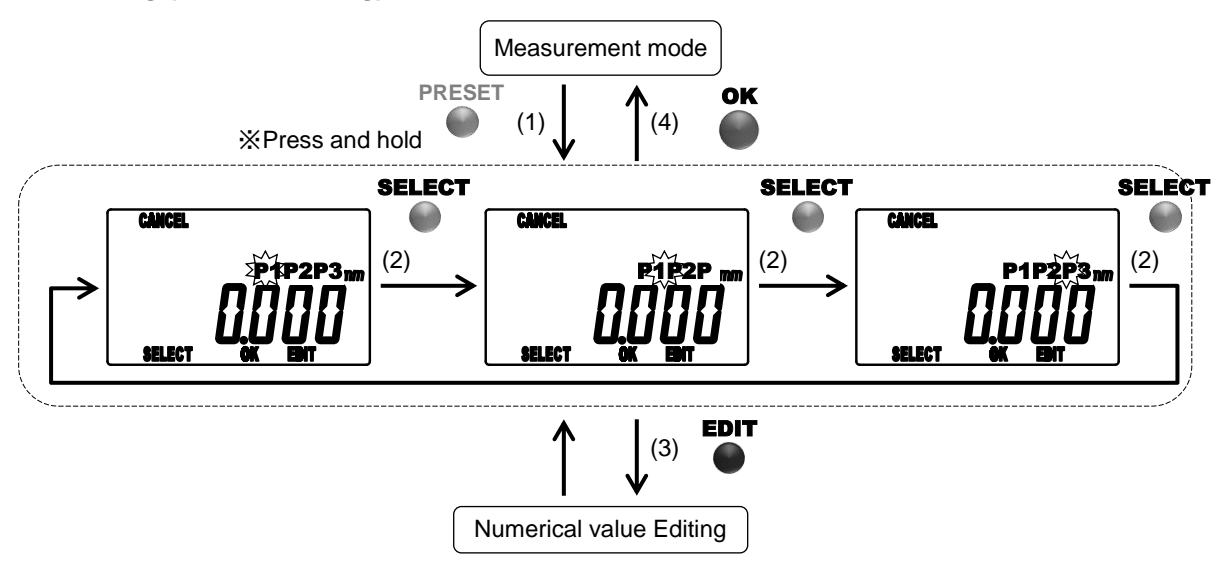

No. 99MAH040B

### 3.2.2 Numerical value Editing

Numerical value for "Preset", "Tolerance judgment" can be edit by same key operation.

| items that requires numerical value editing |                          |  |
|---------------------------------------------|--------------------------|--|
| Functions                                   | Editing items            |  |
| Preset                                      | P1, P2, P3               |  |
| Tolerance judgment                          | Upper limit, Lower limit |  |

Items that requires numerical value editing

•Moving signs (+/-) and digits

Press the center key to move the sign or digit.

•Changing signs (+/-) and numerical values

Press the lower left key or lower right key to change the sign (+/-) or numerical value.

| For | Press the lower left or lower right key to switch the signs "+" ⇔ "-".         |
|-----|--------------------------------------------------------------------------------|
| For | numerical values                                                               |
|     | Pressing the lower left key, the display changes in the following order:       |
|     | $0 \rightarrow 9 \rightarrow 8 \rightarrow \dots \rightarrow 1 \rightarrow 0.$ |
|     | Pressing the lower left key, the display changes in the following order:       |
|     | $0 \rightarrow 1 \rightarrow 2 \rightarrow \dots \rightarrow 9 \rightarrow 0.$ |

•Completing the numerical value editing

Press the upper right key to complete the numerical value editing.

After editing the numerical values, the previous setup widow will be restored.

**NOTE** • If the last digit of resolution is "5", that of the numerical value changes in the order of "0  $\rightarrow 5 \rightarrow 0$ ".

· Press the upper left key to cancel the setting.

The value is temporarily saved until completing each setting before moving the numerical value editing. If canceled, it will be deleted.

### Numerical value Editing

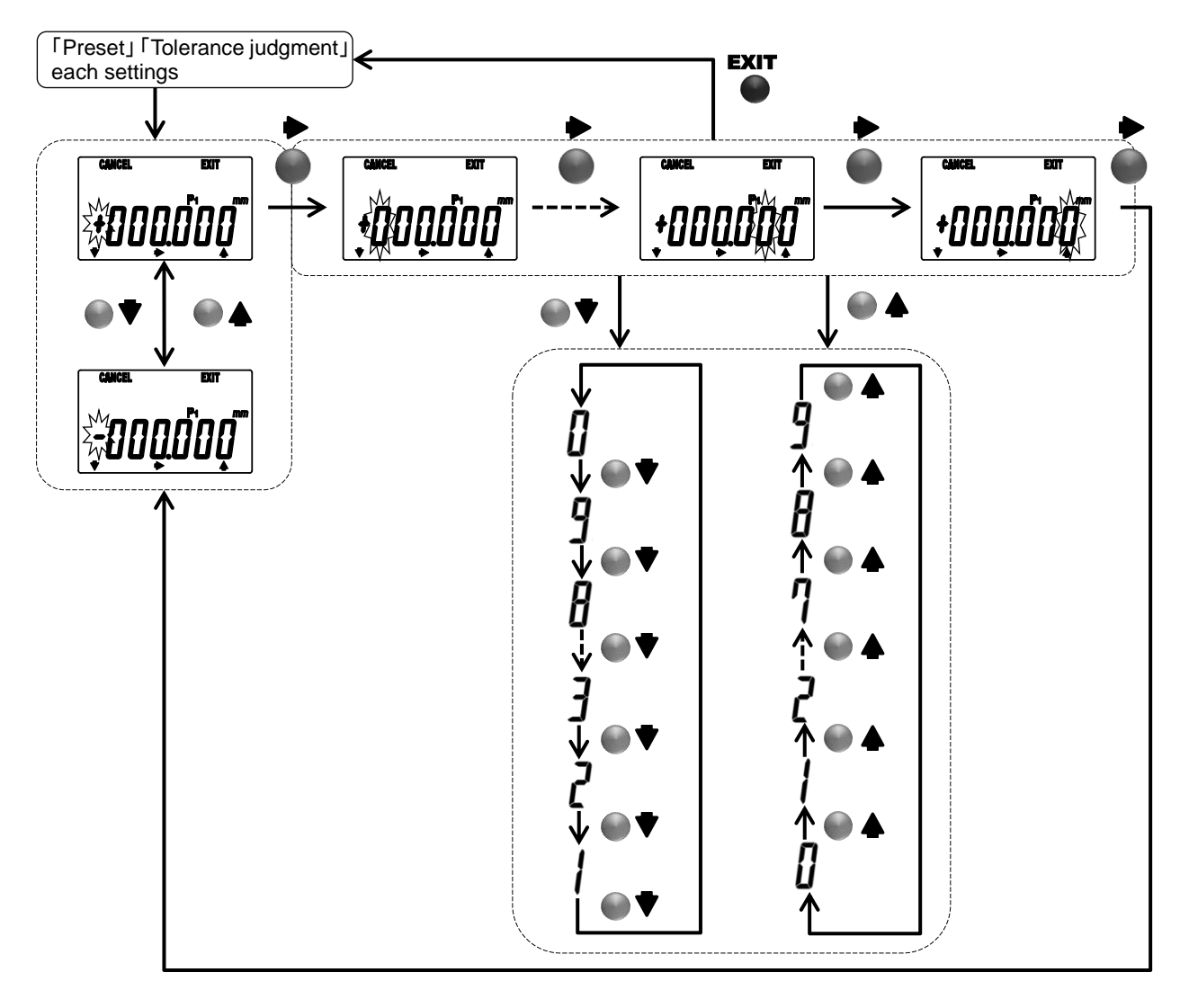

No. 99MAH040B

### 3.2.3 Changing to minimum value detection mode

Press the center key to change the minimum value detection mode. It can to hold the minimum values of the measured values fluctuate.

When the measurement value is below the minimum value is retained a new minimum value, and then held until the center key is pressed. Press the center key to restart minimum value measurement.

When Power OFF, Setup mode transition, preset setting, and data load is performed, the minimum value detection mode is canceled, and change to normal mode.

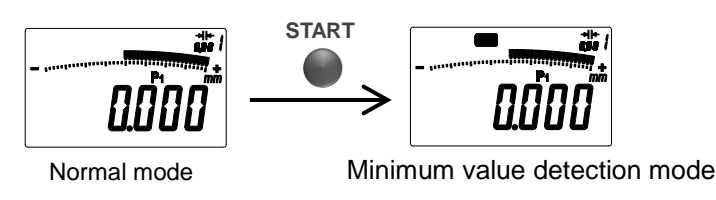

**NOTE** • Please start measuring while the contact point is contacting the measuring target.

- Note that the displacement caused by vibration, impact, etc. is detected.
  - Holding and saving the display value is possible in the minimum value detection mode. (Refer to "3.2.4 Holding display value", "3.2.6 Data save/Data load)
  - The minimum point can be edited into a desired value. So this instrument can measure based on this point. Refer to "3.2.1 Preset setting" to set the preset.
  - When a minimum value pointer of the analog bar is out of displayable range, the pointer automatically moves to the center by selecting the "Auto".

### 3.2.4 Holding display value (when a data processor is not connected)

Press the lower right key in the measurement mode. "H" is displayed and the display value will be held. Press the lower right key again to release the hold.

### **NOTE** • If a data processor is connecting to this instrument during "H" is displayed, the held value will be output to it and then be released.

• The spindle position is being detected while "H" is displayed.

### 3.2.5 Display value output (when a data processor is connected)

The display value can be output to the data processor.

Press the lower right key in the measurement mode to output the display value to the data processor.

Refer to "4 Data Output" for cable connections, pin assignment, output format, and timing chart.

### **NOTE** • To use the data output function properly, refer to the operation manual of the data processor to be connected.

- When inputting a data output request (REQ) from a data processor, the spindle must be stopped. Otherwise, this instrument may output wrong data or may not output.
- If this instrument receives data output request (REQ) signals repeatedly at short
- intervals, it may not output a data.

### 3.2.6 Data save/Data load

Up to 9 data can be stored in the internal memory of this instrument.

The saved measurement values can be displayed by loading operation. The following data can be also checked by loading the data.

- For the maximum value among the saved measurement values, "Max" will be displayed.
- For the minimum value among the saved measurement values, "Min" will be displayed.
- The result of tolerance judgment for the saved values will be displayed while the tolerance judgment is enabled. (Refer to "3.3.1 TOL: Tolerance judgment".)
- Data save

Press the lower right key in the measurement mode.

When a data processor is not connected, data will be saved at the time when the displayed value is held. Data save will not be performed when the hold status is released.

When a data processor is connected, data will be saved at the time when the displayed value is output.

Data load

1. Press the upper left key in the measurement mode, to enter into the data load mode. "H" will blink, and the last saved value will be displayed.

- 2. Press the lower left or the lower right key, to change display value. The data number displayed in the upper right of the display unit indicates the order of saving. The larger the number is, the more recent the measurement value is.
- Stopping the data load

Press the upper right key to restore the normal mode after deleting all the saved measurement values.

**NOTE** • When data save is executed while 9 data are already saved, the data number "1", which is the oldest data, will be deleted. When a data is deleted, the data numbers descend and the measured value to be saved this time will be numbered "9".

• When data load is stop, the saved measurement values will be deleted. Therefore, make a note of data if necessary.

• Set the followings before performing data save or data load, because all the saved measurement values will be deleted, if any of the following operation is performed besides data load stopping:

- Selecting the preset values
- Selecting the tolerance judgment setting

- Changing the resolution
- Shifting into PC communication status
- Power off (auto-off)
- Switching units
- Even when shifting from the minimum value detection mode to the data load, the normal mode will be restored when data load is stop.
- When the maximum and the minimum values are the same, both "Max" and "Min" will be displayed.
- If there are multiple maximum or minimum values, "Max" or "Min" will be displayed respectively with each value.
- If data load is executed when no data is saved, "0" as data number and "-----" as measurement value will be displayed.

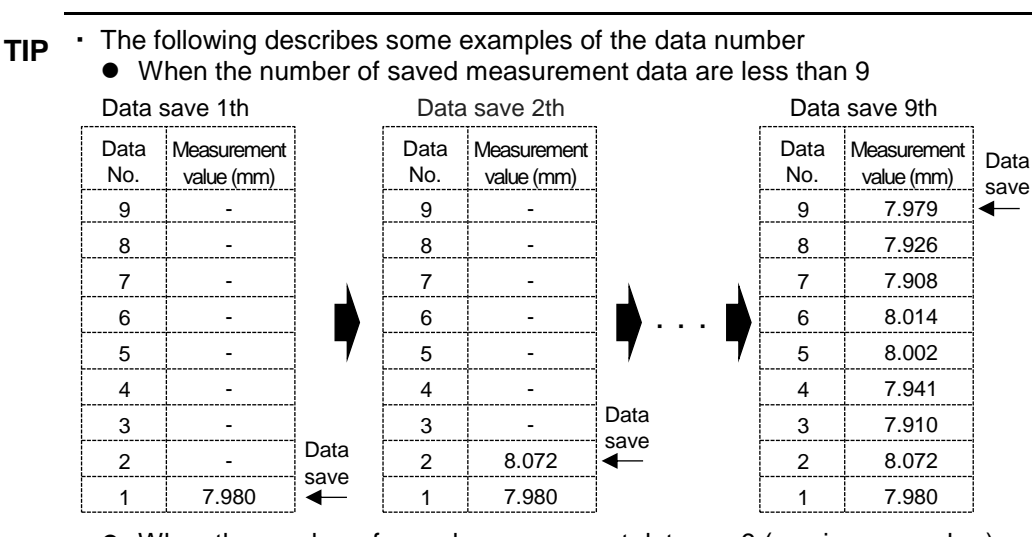

### • When the number of saved measurement data are 9 (maximum number) or more

| Data        | save 9th                  |              | Data        | save 10th                 |          | Data        | save 11th                 |             |
|-------------|---------------------------|--------------|-------------|---------------------------|----------|-------------|---------------------------|-------------|
| Data<br>No. | Measurement<br>value (mm) | Data<br>save | Data<br>No. | Measurement<br>value (mm) | Data     | Data<br>No. | Measurement<br>value (mm) | Data        |
| 9           | 7.979                     | 4            | 9           | 8.025                     |          | 9           | 7.903 -                   | <b>-</b>    |
| 8           | 7.926                     |              | 8           | 7.979                     | K        | 8           | 8.025                     |             |
| 7           | 7.908                     |              | 7           | 7.926                     |          | 7           | 7.979                     |             |
| 6           | 8.014                     |              | 6           | 7.908                     | б 🕩      | 6           | 7.926                     | 5 🖬         |
| 5           | 8.002                     | 7            | 5           | 8.014                     | 57       | 5           | 7.908                     | 7           |
| 4           | 7.941                     |              | 4           | 8.002                     | K        | 4           | 8.014                     |             |
| 3           | 7.910                     |              | 3           | 7.941                     | K        | 3           | 8.002                     |             |
| 2           | 8.072                     |              | 2           | 7.910                     | K        | 2           | 7.941                     |             |
| 1           | 7.980                     |              | 1           | 8.072                     | K        | 1           | 7.910                     |             |
|             |                           |              |             | 7.980                     | Destruct | ion         | 8.072                     | Destruction |

### Data save

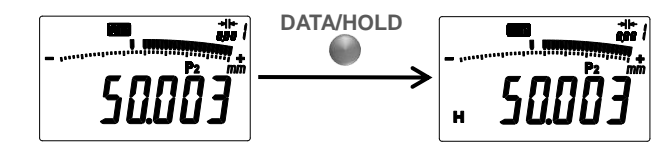

(Note) Hold the display value is performed at the same time when the data processor is not connected.

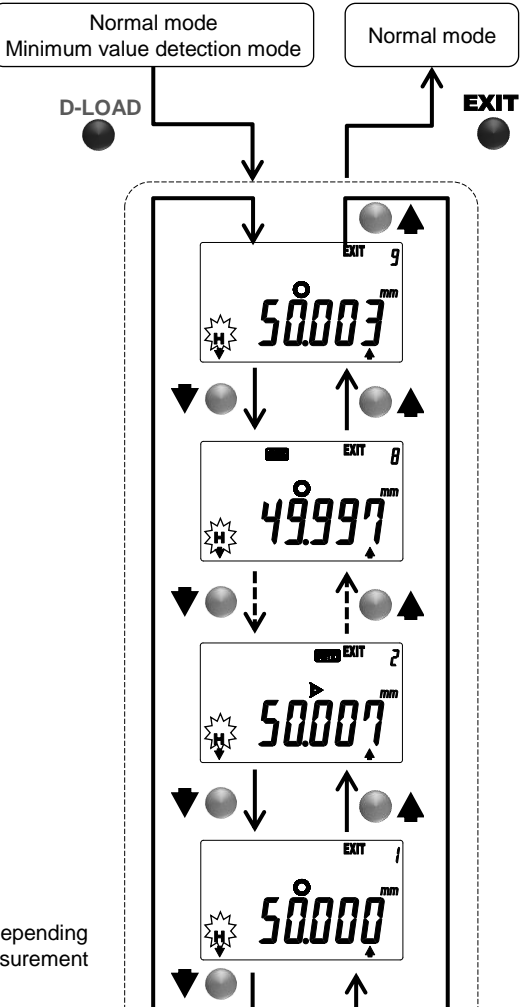

Data load

(Note) The number of data will vary depending on the number of the saved measurement values.

No. 99MAH040B

### 3.2.7 Switching units (in/mm)

Press and hold the lower right key to switch the display unit between inch and metric.

- NOTE When the unit is switched, the following will be converted accordingly: display value, preset values, tolerance value, resolution, and analog bar graduation. If it causes the overflow error of display value (Err 30), set the proper resolution. Also, it causes overflow error of each setting values or conversion error, it is recommended to check the values of each setting after switching unit.
  - The display unit can be switched only in the normal mode. So if switching is required in the peak detection mode, press the lower left key a few times to change the mode to the normal, and then switch.

### 3.3 Setup Mode

The following parameters can be checked or set in the setup mode.

- Starting up the setup mode
  - Press the upper right key in the measurement mode to move into the setup mode.
- Selecting parameters

3.

- 1. The blinking cursor indicates the currently selected parameter.
- Press the lower left or lower right key to display the current set parameter.
  Pressing the lower left key, the cursor moves in the following order: TOL→RES
  - $\rightarrow \dots \rightarrow \text{OTHER} \rightarrow \text{TOL}.$
  - Pressing the lower right key, the cursor moves in the following order: TOL $\rightarrow$  OTHER $\rightarrow$  ...  $\rightarrow$ RES $\rightarrow$ TOL.
  - Press the center key to move the parameter setting
- Completing the setup mode Press the upper right key to complete setup mode and return to the measurement mode,
- **NOTE** During the setup mode, key assists which correspond to each key will be displayed. (Refer to "1.4 Details of Display Unit".)
  - The setup parameters will be registered even after the battery is replaced or power is turned off. However, if the battery is replaced while the key-lock function is enabled, the key-lock function will be set off.
  - The power supply cannot be turned off with the upper left key in the setup mode.

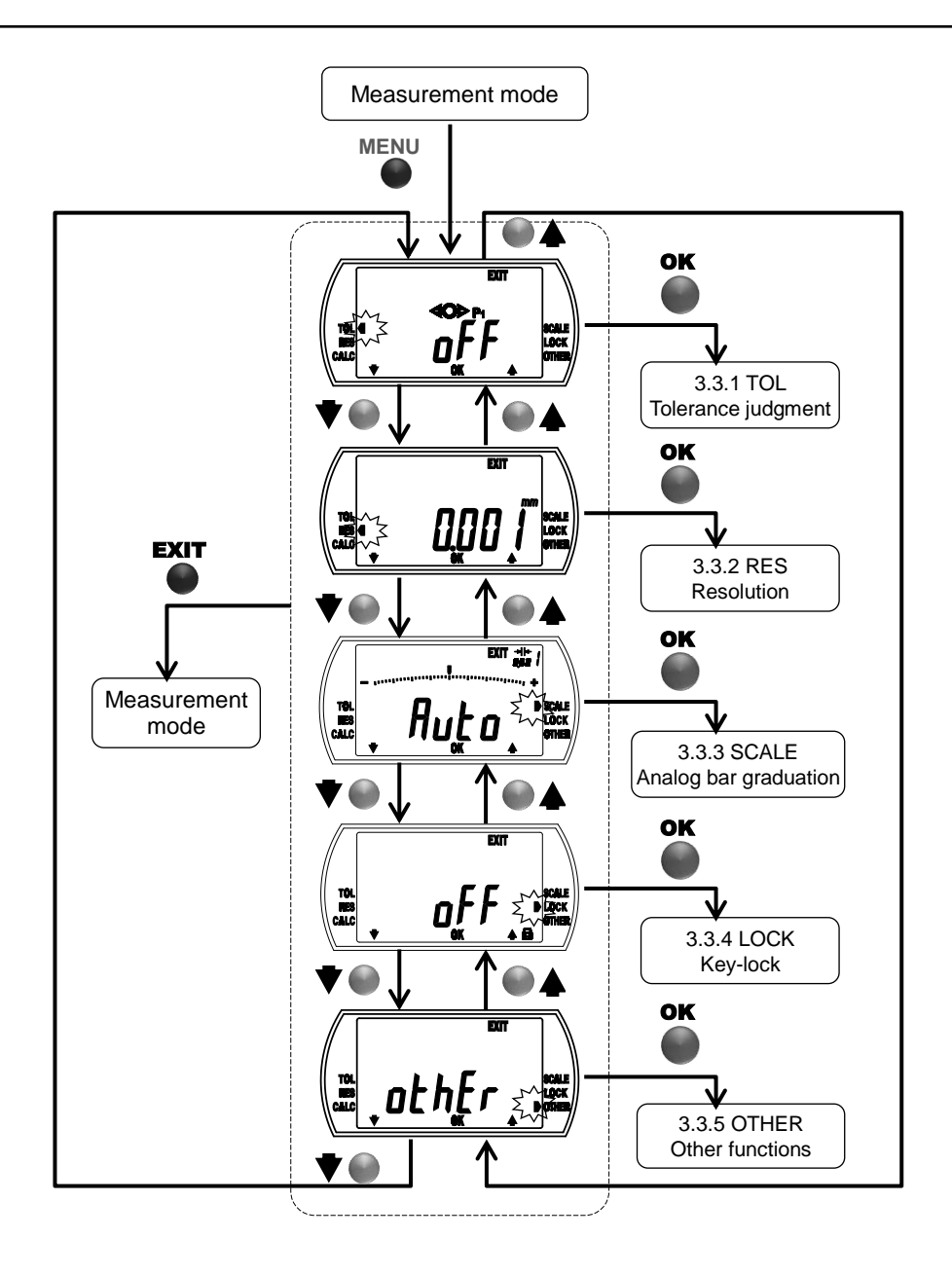

3-12

| Parameters                       |                                                                                                    |                                                                          |  |  |
|----------------------------------|----------------------------------------------------------------------------------------------------|--------------------------------------------------------------------------|--|--|
| Parameter                        | Example of display                                                                                                    | Settings                                                                 |  |  |
| TOL<br>(Tolerance judgment)      | CALC<br>"ON" or "OFF"                                                                                                    | Selecting ON/OFF of<br>tolerance judgment and<br>tolerance value setting |  |  |
| RES<br>(Resolution)              | Current resolution                                                                                                    | Selecting resolution of the display                                      |  |  |
| SCALE<br>(Analog bar graduation) | Current analog bar<br>graduation                                                                                                    | Selecting analog bar<br>graduation                                       |  |  |
| LOCK<br>(Key-lock)               | TOL<br>ESC<br>CALC<br>CALC<br>CA | Selecting ON/OFF of key-lock function                                    |  |  |
| OTHER<br>(Other functions)       | Tole of the constant of the constant of the co                                                                                                    | Setting other functions<br>(Refer to "3.3.5 OTHER:<br>Other functions".) |  |  |

### 3.3.1 TOL: Tolerance judgment

The tolerance judgment function compares measurement data (display value) with tolerance values (upper/lower limit) for OK/NG judgment. The tolerance values can be set in preset No. (P1, P2, P3) respectively.
Enabling tolerance judgment. Changing tolerance values

|           | 1. Press the upper right key in tr                         | le measurement mode to move the setup mode.              |
|-----------|------------------------------------------------------------|----------------------------------------------------------|
|           | 2. Press the lower left or lower r                         | ght key to move the blinking cursor to "TOL".            |
|           | 3. Press the center key to move                            | the ON/OFF selection of the tolerance judgment           |
|           | function.                                                  |                                                          |
|           | <ol><li>Press the lower left key to sel</li></ol>          | ect "ON".                                                |
|           | 5. Press the center key to move                            | the tolerance value setting (upper/lower limit).         |
|           | The upper limit sign is blinking                           | J, and currently set value will be displayed.            |
|           | 6. When press the lower left key                           | the display switches to the lower limit. (Pressing the   |
|           | lower left key, the upper limit a                          | and the lower limit switch.)                             |
|           | The lower limit sign (or the up                            | per limit sign) is blinking, and the currently set lower |
|           | limit (or the upper limit) will be                         | displayed.                                               |
|           | 7. To edit the tolerance value, se                         | elect the target value and press the lower right key.    |
|           | The numerical value editing w                              | ill be enabled. (Refer to "3.2.2 Numerical value         |
|           | editina".)                                                 |                                                          |
|           | 8. Press the center key after che                          | ecking or editing the tolerance values. The tolerance    |
|           | iudgment is set "ON" and the                               | mode returns to the parameter setting (Refer to          |
|           | "3 3 Setup Mode" )                                         |                                                          |
|           | Disabling tolerance judgment                               |                                                          |
|           | 1 Press the upper right key in th                          | e measurement mode to move the setup mode                |
|           | 2 Press the lower left or lower r                          | abt key to move the blinking cursor to "TOL"             |
|           | 3 Press the center key to move                             | the $ON/OFF$ selection of the tolerance judgment         |
|           | function                                                   | the Orvor r selection of the tolerance judgment          |
|           | A Prose the lower left key to sel                          | act "OFF"                                                |
|           | 4. Fless the conter key to set th                          | sol OFF.                                                 |
|           | 5. Fless the center key to set the                         | 2 Setup Mode")                                           |
|           |                                                            |                                                          |
| IMPORTANT | • The tolerance values will be set in                      | the currently active preset No. (P1, P2, P3).            |
|           | Check the desired measuring syste                          | em is selected before setting the tolerance judgment     |
|           | function.                                                  |                                                          |
|           | <ul> <li>The tolerance values will be calcul</li> </ul>    | ated automatically according to the unit or the          |
|           | resolution. Check the tolerance va                         | ues after the resolution is changed since the            |
|           | conversion error may occur.                                |                                                          |
|           |                                                            |                                                          |
| NOTE      | <ul> <li>Press the upper left key to cancel</li> </ul>     | he operation.                                            |
|           | <ul> <li>If the upper limit is set lower than t</li> </ul> | he lower limit, the tolerance upper/lower limit setting  |
|           | error (Err 90) will occur. Reset the                       | values to be the upper limit is greater than the lower   |
|           | limit.                                                     |                                                          |
|           | <ul> <li>The tolerance judgment setting car</li> </ul>     | nnot be completed if Overflow error of upper / lower     |
|           | limit value (Err95) is occurring. Rea                      | set the upper or lower limit value.                      |
|           | <ul> <li>When the tolerance judgment setti</li> </ul>      | ng is changed, all the measurement values saved          |
|           | with the data save function will be                        | deleted.                                                 |
|           |                                                            |                                                          |
|           |                                                            |                                                          |

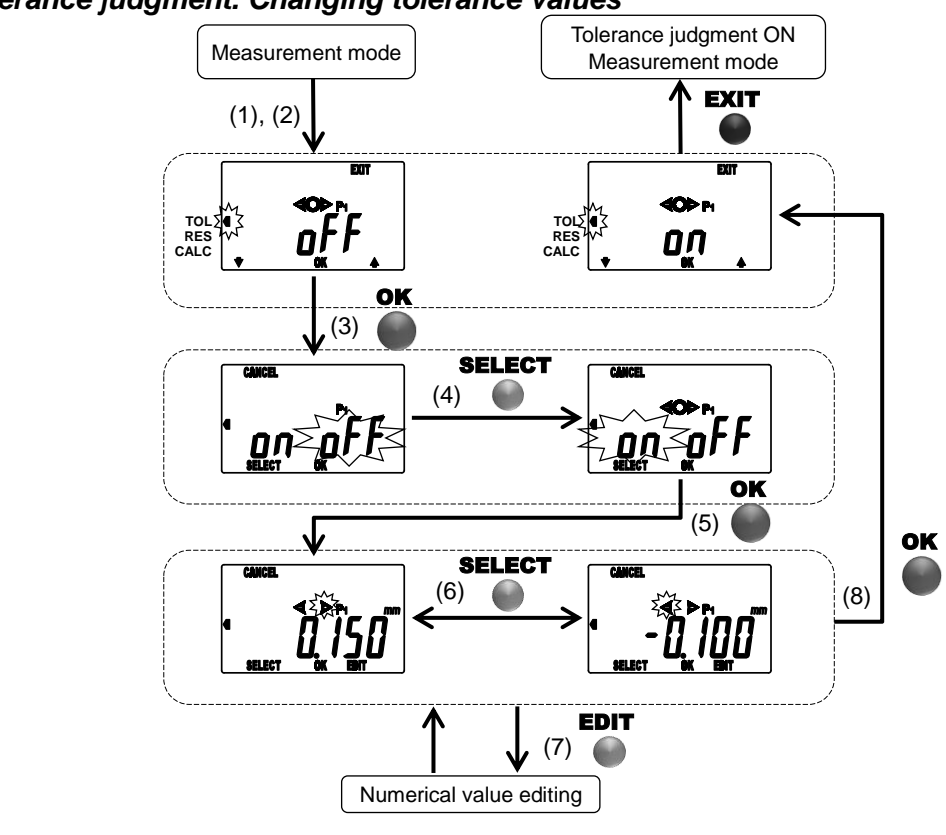

### Enabling tolerance judgment. Changing tolerance values

Disabling tolerance judgment

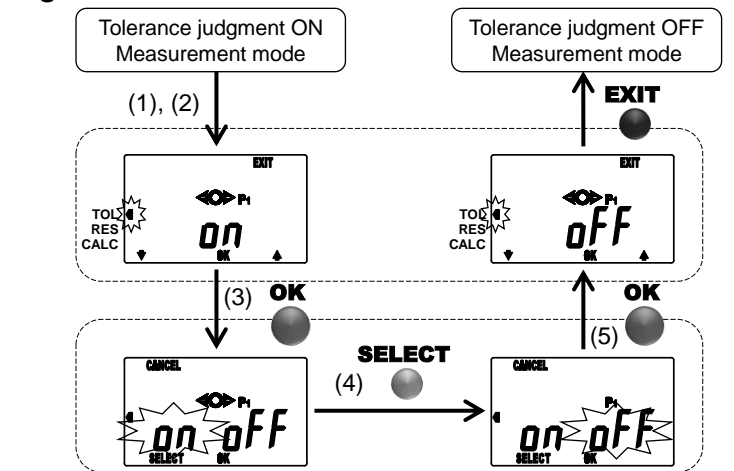

No. 99MAH040B

### 3.3.2 RES: Resolution

The resolution of the display can be changed.

- Selecting the resolution
  - 3. Press the upper right key in the measurement mode to move the setup mode.
  - 4. Press the lower left or lower right key to move the blinking cursor to "RES".
  - 5. Press the center key to set the resolution.
  - 6. Press the lower left or lower right key to switch the resolution.
  - 7. Press the center key to set the resolution and the mode returns to the parameter setting. (Refer to "3.3 Setup Mode".)

**IMPORTANT** • The preset values (P1, P2, P3) and the tolerance values (upper and lower limits) will be calculated automatically according to the resolution. Check the values after changing the resolution, since the conversion error or overflow error (Err95) may occur.

**NOTE** • Press the upper left key to cancel the operation.

• When the unit is switched, the resolution will be automatically changed accordingly. Check the resolution after switching the unit.

### Selecting the resolution

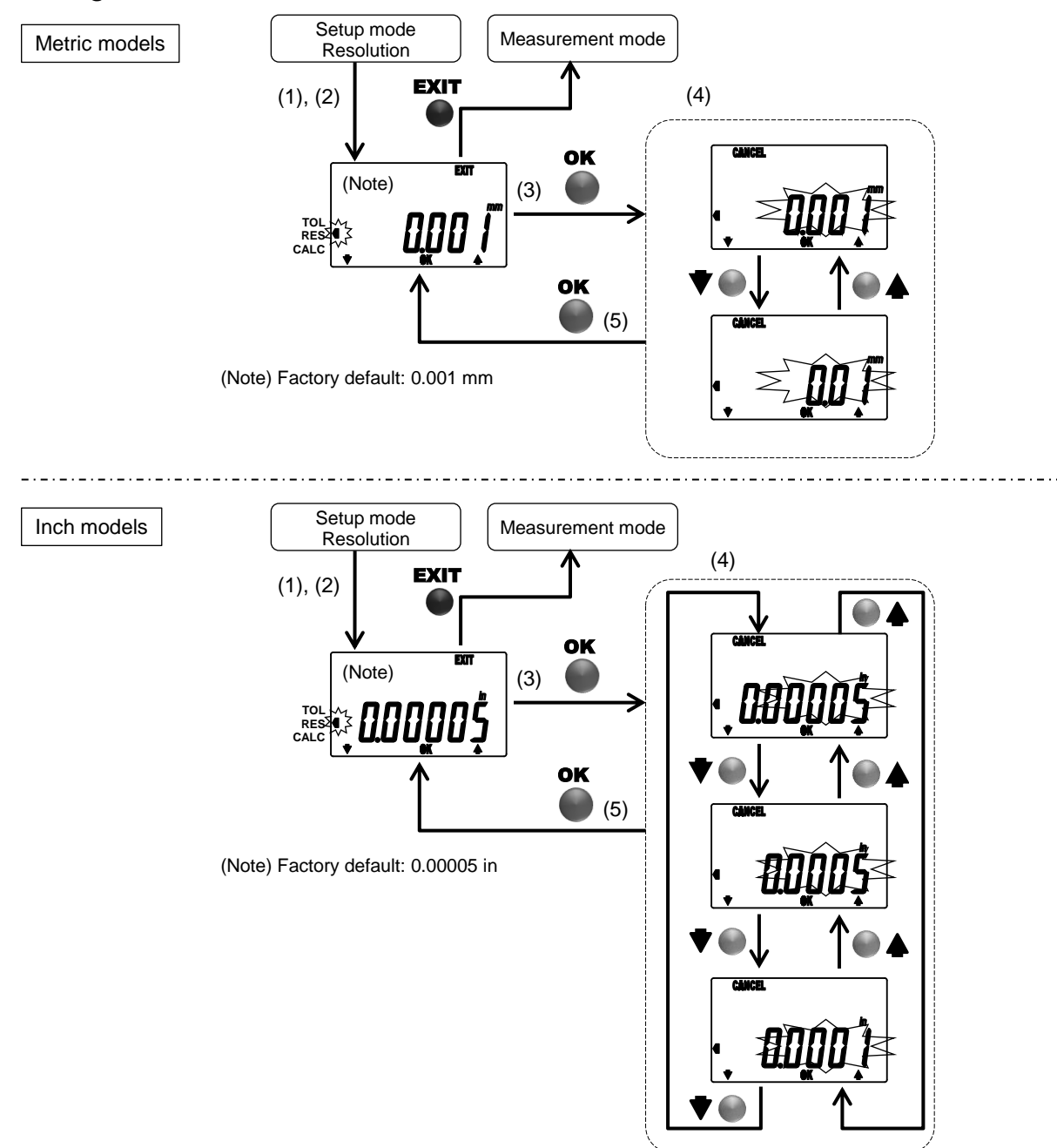

No. 99MAH040B

### 3.3.3 SCALE: Analog bar graduation

The analog bar graduation (Display range: ±20) can be changed.

- Selecting a graduation of analog bar
  - 1. Press the upper right key in the measurement mode to move the setup mode.
  - 2. Press the lower left or lower right key to move the blinking cursor to "SCALE".
  - 3. Press the center key to set the analog bar graduation.
  - 4. Press the lower left or lower right key to switch the analog bar graduation.
  - 5. Press the center key to set the analog bar graduation and return to the parameter setting. (Refer to "3.3 Setup Mode".)
- **NOTE** Press the upper left key to cancel the operation.
  - The factory default of the analog bar graduation is "Auto". Change it as required.
  - If the analog bar graduation is set to "0.0005mm" or "0.0002mm", the resolution will be "0.001mm". Because the resolution of the spindle displacement "x" is "0.001mm".
  - The analog bar will be displayed based on the display value. If the analog bar graduation is selected lower than the resolution of display value, the analog bar will vary discontinuously.
  - When the unit is switched, the graduation of the analog bar will be automatically changed accordingly. After switching the unit, check the graduation of the analog bar.
  - The graduation of the analog bar will change automatically in the following conditions:
     1. Tolerance judgment ON: Graduation will change tolerance values to be within the display range.
    - 2. Changing resolution: Graduation will change same as resolution.

### Selectiong a graduation of analog bar

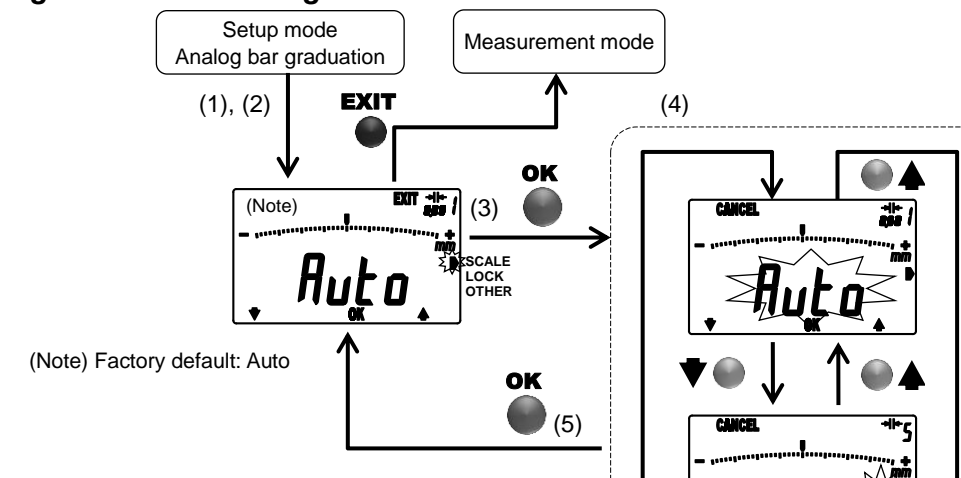

Analog bar graduations

| Metric |                        |      |       |  |  |
|--------|------------------------|------|-------|--|--|
| (1)    | Auto (Factory default) | (7)  | 0.05  |  |  |
| (2)    | 5                      | (8)  | 0.02  |  |  |
| (3)    | 1                      | (9)  | 0.01  |  |  |
| (4)    | 0.5                    | (10) | 0.005 |  |  |
| (5)    | 0.2                    | (11) | 0.002 |  |  |
| (6)    | 0.1                    | (12) | 0.001 |  |  |
| Inch   |                        |      |       |  |  |

| (1) | Auto (Factory default) | (7)  | 0.002   |
|-----|------------------------|------|---------|
| (2) | 0.2                    | (8)  | 0.001   |
| (3) | 0.05                   | (9)  | 0.0005  |
| (4) | 0.02                   | (10) | 0.0002  |
| (5) | 0.01                   | (11) | 0.0001  |
| (6) | 0.005                  | (12) | 0.00005 |

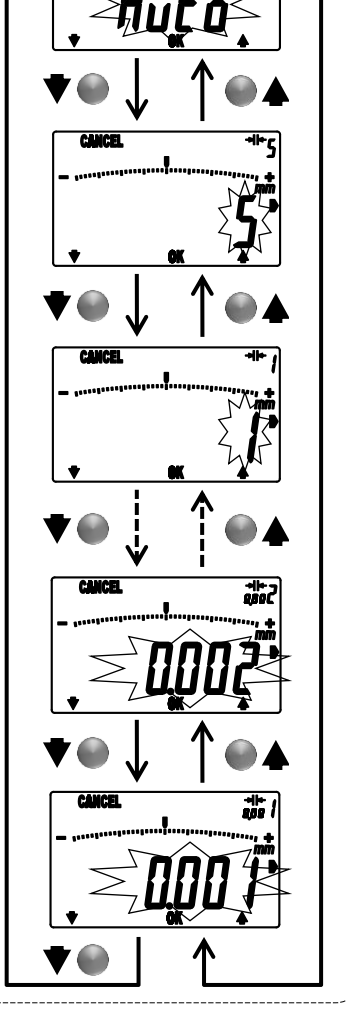

No. 99MAH040B

### 3.3.4 LOCK: Key-lock

Key operation can be partially disabled in order to avoid incorrect key operation.

- Enabling key-lock (disabling key operation)
  - 1. Press the upper right key in the measurement mode to move the setup mode.
  - 2. Press the lower left or lower right key to move the blinking cursor to "LOCK".
  - 3. Press the center key to move the ON/OFF selection of the key-lock function.
  - 4. Press the lower left key to select "ON".
  - 5. Press the center key to set the key-lock function "ON" and return to the parameter setting. (Refer to "3.3 Setup Mode".)
- Disabling key-lock (enabling key operation)
  - 1. Press the upper right key in the measurement mode to move the setup mode.
  - 2. Press the lower left or lower right key to move the blinking cursor to "LOCK".
  - 3. Press the center key to move the ON/OFF selection of the key-lock function.
  - 4. Press the lower left key to select "OFF".
  - 5. Press the center key to set the key-lock function "OFF" and return to the parameter setting. (Refer to "3.3 Setup Mode".)

**NOTE** • Press the upper left key to cancel the operation.

- The key-lock function will not be disabled by turning off the power. However, it will be set off when the battery is replaced.
- When the key-lock is set on, other than key-lock cannot be selected in the setup mode.
- The key-lock items can be customized via PC communication. (Refer to "3.3.5.1 PC(1): PC communication".)

Functions to be disabled while key-lock is on Measurement mode

| Kove            | Operation      | Key n        | ames        | Disabled     | Pomarka     |         |
|-----------------|----------------|--------------|-------------|--------------|-------------|---------|
| Reys            | Operation      | Metric model | Inch models | Metric model | Inch models | Remains |
| Lower left kov  | Press          | _            |             |              |             |         |
| Lower left key  | Press and Hold | PRE          | SET         | 0            |             | 3.2.1   |
| Contor kov      | Press          | STA          | <b>R</b> T  |              |             | 3.2.3   |
| Center key      | Press and Hold | —            |             | —            |             |         |
| Lower right key | Press          | DATA/HOLD    |             | —            |             | 3.2.4   |
| Lower right key | Press and Hold | —            | in/mm       | —            | 0           | 3.2.7   |
| Lippor loft kov | Press          | D-LOAD       |             |              |             | 3.2.6   |
| Opper left key  | Press and Hold | ON/OFF       |             | —            |             | 3.1     |
|                 | Press          | ME           | NU          | —            |             | 3.3     |
|                 | Press and Hold |              |             | -            | _           |         |

### Enabling key-lock (disabling key operation)

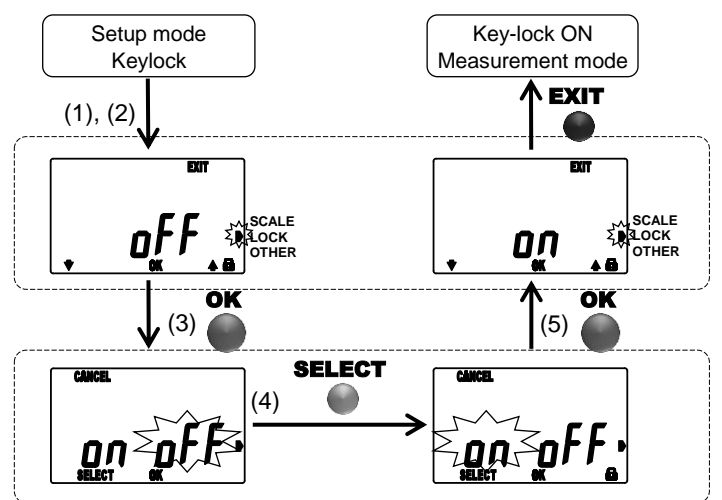

### Disabling key-lock (enabling key operation)

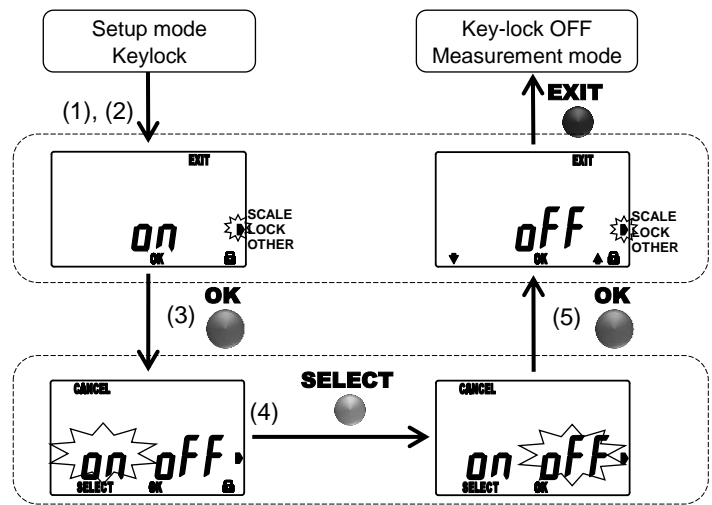

No. 99MAH040B

### 3.3.5 OTHER: Other functions

Check or set up the PC communication or the unit display.

- Selecting items available in OTHER functions
  - 1. Press the upper right key in the measurement mode to move the setup mode.
  - 2. Press the lower left or lower right key to move the blinking cursor to "OTHER".
  - 3. Press the center key to move the ON/OFF selection of OTHER functions.
  - Press the lower left or lower right key to change the item in the other functions.
     Pressing the lower left key, the display changes in the following order: PC communication → Analog bar display →...→ All reset → PC communication
    - Pressing the lower right key, the display changes in the following order: PC communication  $\rightarrow$  All reset $\rightarrow$ ... $\rightarrow$  Analog bar display  $\rightarrow$  PC communication
  - 5. Press the center key to return to the parameter setting.
- **NOTE** Press the upper left key to cancel the operation.

3-22

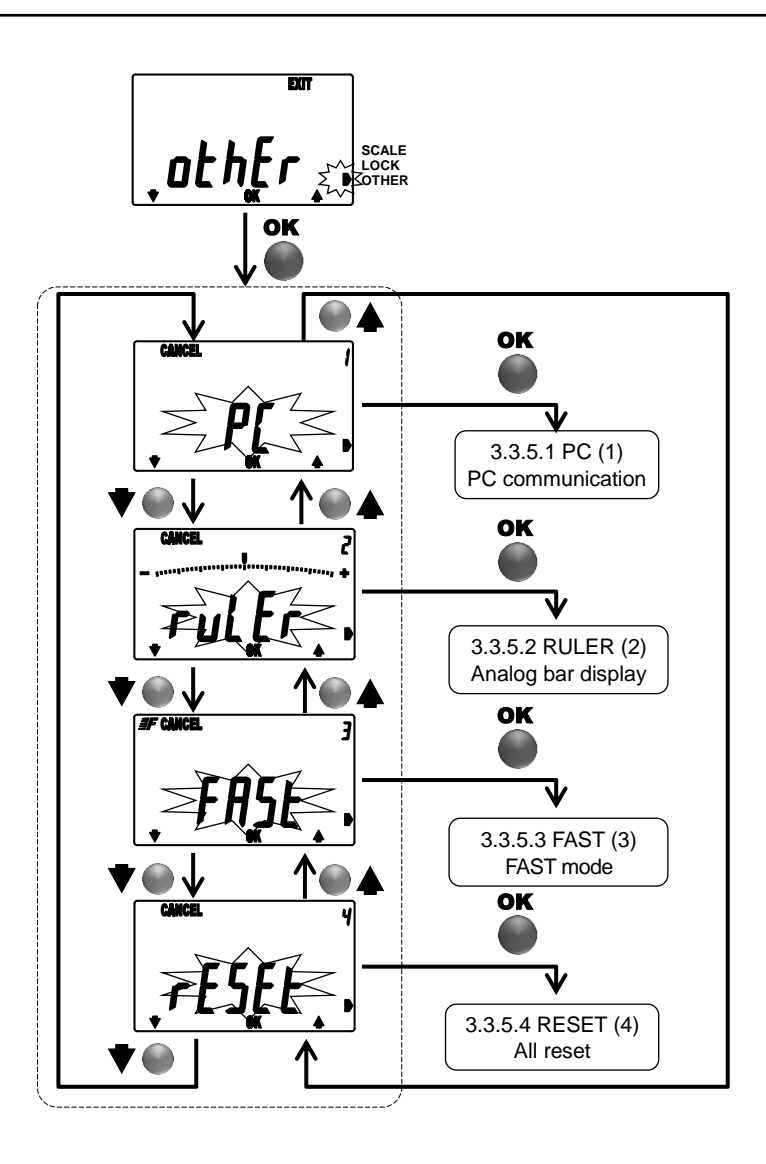

No. 99MAH040B

| Items available in OTHERs      |                        |                                                             |  |  |
|--------------------------------|------------------------|-------------------------------------------------------------|--|--|
| Other functions (Item No.)     | Example of LCD display | Settings                                                    |  |  |
| PC(1)<br>PC communication      |                        | Selecting ON/OFF of PC<br>communication for each<br>setting |  |  |
| RULER(2)<br>Analog bar display | 2, RULER               | Selecting ON/OFF of analog bar display                      |  |  |
| FAST(3)<br>FAST mode           | 3, FAST                | Selecting ON/OFF of FAST mode                               |  |  |
| RESET(4)<br>All reset          | 4, RESET               | Executing all reset                                         |  |  |

### 3.3.5.1 PC(1): PC communication

This instrument can set up or change various items with special software, if it connects to Personal computer with a Parameter setup kit (optional accessory).

- Enabling PC communication
  - 1. Connect a Parameter setup kit.
  - 2. Press the upper right key in the measurement mode to move the setup mode, and select OTHER functions. (Refer to "3.3.5 OTHER: Other functions".)
  - 3. Press the lower left or lower right key until "PC" is blinking.
  - 4. Press the center key to move the PC communication setting.
  - 5. Press the lower left key to select "ON".
  - 6. Press the center key to start communication with the PC. When the communication is started, "PC con" will be displayed.
- **NOTE** Press the upper left key to cancel the communication with the PC.
  - Remove the cap of the output connector, and securely connect the cable.
    - Do not disconnect the Parameter setup kit while communicating with the PC.
    - When communication with PC is finished, the measurement mode will be restored.
    - For details of communication with the PC, refer to the operation manual supplied with the Parameter setup kit.
    - When the mode is shifted into PC communication, all the measurement values saved with the data save function will be deleted.

### **Enabling PC communication**

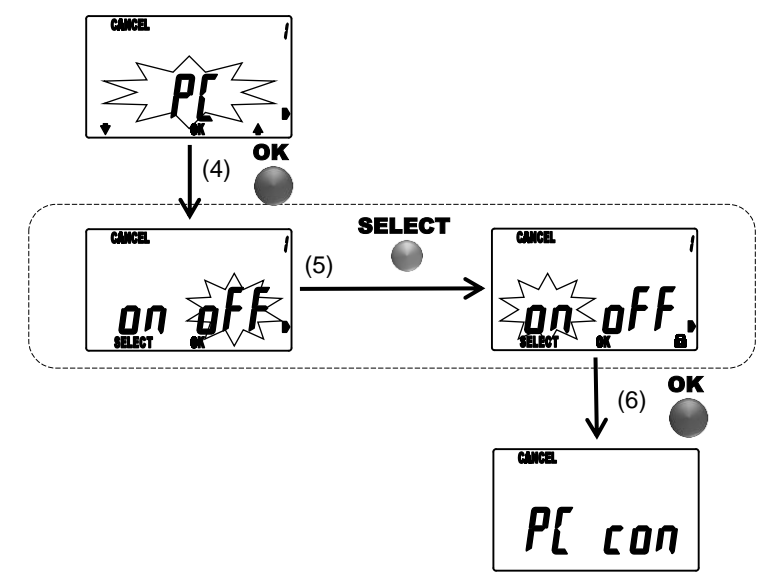

No. 99MAH040B

| Configurable items by external input |        |                                                                                                    |  |  |
|--------------------------------------|--------|----------------------------------------------------------------------------------------------------|--|--|
| Configurable items                   |        | Settings                                                                                                    |  |  |
| Brooot                               |        | Preset No.: P1 / P2 / P3                                                                                                    |  |  |
| Freset                               |        | Preset value: P1 / P2 / P3                                                                                                    |  |  |
| Unit                                 |        | mm / in (only inch models)                                                                                                    |  |  |
| Tolerance judame                     | nt     | ON / OFF                                                                                                    |  |  |
|                                      |        | Upper and lower limit of each preset No.(P1, P2, P3)                                                                                                    |  |  |
| Decolution                           | Metric | 0.001 / 0.01                                                                                                    |  |  |
| Resolution                           | Inch   | 0.00005 / 0.0001 / 0.0005                                                                                                    |  |  |
| Applog bor graduation                | Metric | AUTO / 0.001 / 0.002 / 0.005 / 0.01 / 0.02 / 0.05 / 0.1 / 0.2 / 0.5 / 1 / 5                                                                                                    |  |  |
| Analog bar graduation                |        | AUTO / 0.00005 / 0.0001 / 0.0002 / 0.0005 / 0.001 / 0.002 / 0.005 / 0.01 / 0.02 / 0.05 / 0.2                                                                                                    |  |  |
|                                      |        | ON / OFF                                                                                                    |  |  |
| Key-lock                             |        | <ul> <li>Key-lock setting (multiple selection possible)</li> <li>PRESET(Preset setting)</li> <li>DATA/HOLD (Holding the display value/Display value output)</li> <li>in/mm (Switching the unit (inch⇔mm))</li> </ul>                                          |  |  |
| Analog bar displa                    | у      | ON / OFF                                                                                                    |  |  |
| FAST mode                            |        | ON / OFF                                                                                                    |  |  |
| Parameter-lock                       |        | ON / OFF                                                                                                    |  |  |
|                                      |        | <ul> <li>Parameter-lock setting (multiple selection possible)</li> <li>Preset value setting: P1/ P2/ P3</li> <li>Tolerance setting: P1: upper limit/lower limit<br/>P2: upper limit/lower limit<br/>P3: upper limit/ lower limit</li> <li>MENU key</li> </ul> |  |  |

- **TIP** The parameter-lock function is to disable each setting and all reset operation, and it is available only while communicating with PC.
  - When the parameter lock is enabled, the locked parameter cannot be edited with the instrument.
  - While the parameter lock is enabled, the "EDIT" sign with the lower right key will not be displayed.
  - When the MENU Key is set to "Lock", the parameters other than PC communication cannot be confirmed and set by operating the key of this instrument. Release the Lock of MENU Key by conducting the PC communication if you want to confirm or set each parameter.

Display example during parameter-lock (Preset setting)

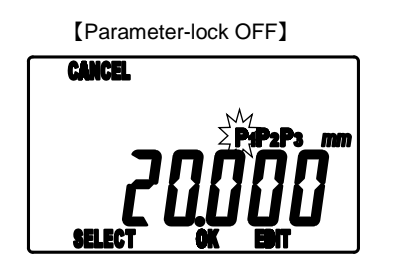

[Parameter-lock ON]

%The "EDIT" sign will not be displayed

No. 99MAH040B

### 3.3.5.2 RULER(2): Analog bar display

Analog bar can be set up displayed or hidden.

- Hiding the analog bar
  - 1. Press the upper right key in the measurement mode to move the setup mode, and select OTHER functions. (Refer to "3.3.5 OTHER: Other functions".)
  - 2. Press the lower left or lower right key until "RULER" is blinking.
  - 3. Press the center key to move the ON/OFF selection of the analog bar display.
  - 4. Press the lower left key to select "OFF".
  - 5. Press the center key to hide the analog bar and return to the parameter setting. (Refer to "3.3 Setup Mode".)
- Displaying the analog bar
  - 1. Press the upper right key in the measurement mode to move the setup mode, and select OTHER functions. (Refer to "3.3.5 OTHER: Other functions".)
  - 2. Press the lower left or lower right key until "RULER" is blinking.
  - 3. Press the center key to move the ON/OFF selection of the analog bar display.
  - 4. Press the lower left key to select "ON".
  - 5. Press the center key to hide the analog bar and return to the parameter setting. (Refer to "3.3 Setup Mode".)
- **NOTE** The analog bar will not be displayed if the graduation is changed while it is hidden. (Refer to "3.3.3 SCALE: Selecting analog bar graduation".)

### Hiding the analog bar

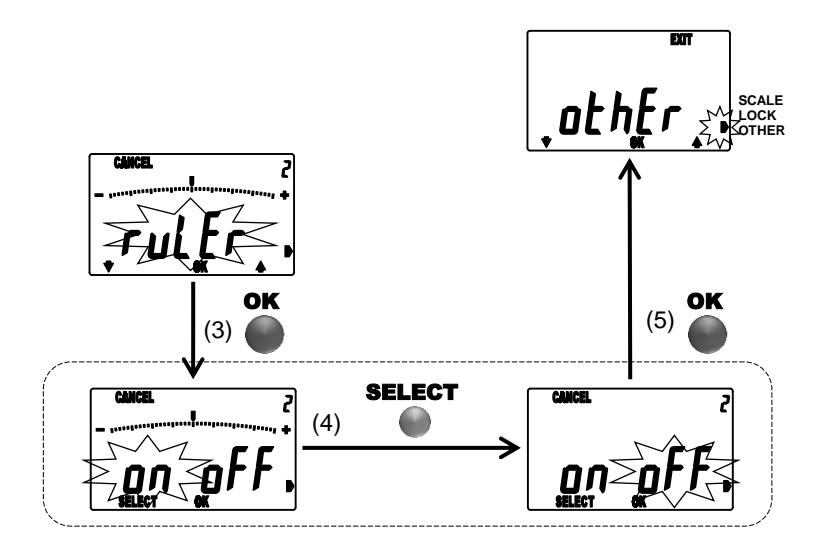

### Displaying the analog bar

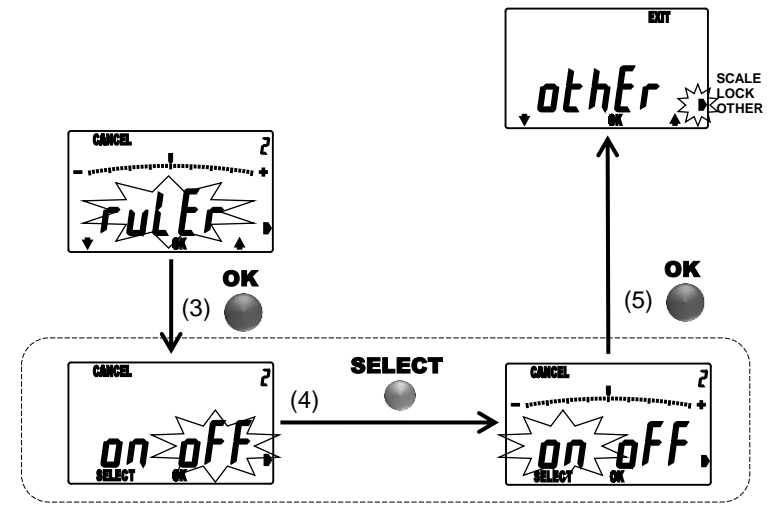

No. 99MAH040B

### 3.3.5.3 FAST(3): FAST mode

When enabling the FAST mode, the minimum value detection mode, it enables to detect minimum value more correctly.

Auto-off function is disabled in FAST mode.

- Enabling the FAST mode
  - 1. Press the upper right key in the measurement mode to move the setup mode, and select OTHER functions. (Refer to "3.3.5 OTHER: Other functions".)
  - 2. Press the lower left or lower right key until "FAST" is blinking.
  - 3. Press the center key to move the ON/OFF selection of the FAST mode.
  - 4. Press the lower left key to select "ON".
  - 5. Press the center key to enable this function and return to the parameter setting. (Refer to "3.3 Setup Mode".)
- Disabling the FAST mode
  - 1. Press the upper right key in the measurement mode to move the setup mode, and select OTHER functions. (Refer to "3.3.5 OTHER: Other functions".)
  - 2. Press the lower left or lower right key until "FAST" is blinking.
  - 3. Press the center key to move the ON/OFF selection of the FAST mode.
  - 4. Press the lower left key to select "ON".
  - 5. Press the center key to disable this function and return to the parameter setting. (Refer to "3.3 Setup Mode".)
- **IMPORTANT** The accuracy will not be affected by this function.

**NOTE** • Operating in this function will shorten the battery life. It is recommended to operate with disabling this function if not necessary.

### Enabling the FAST mode

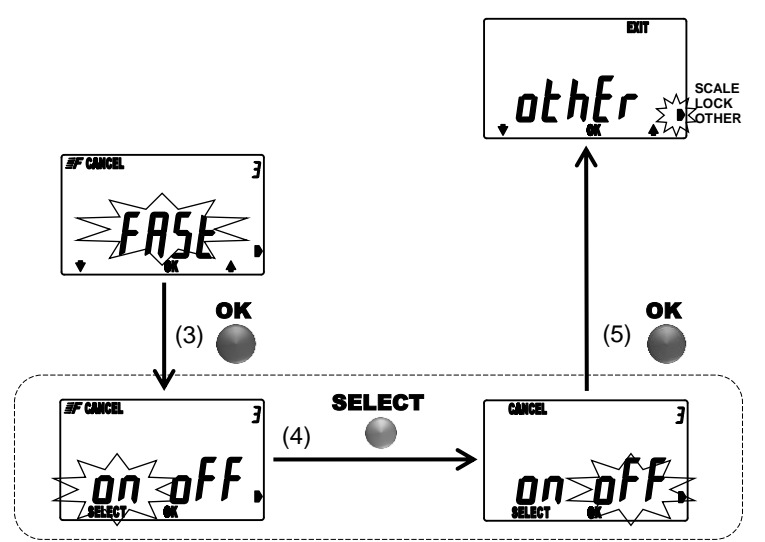

### Disabling the FAST mode

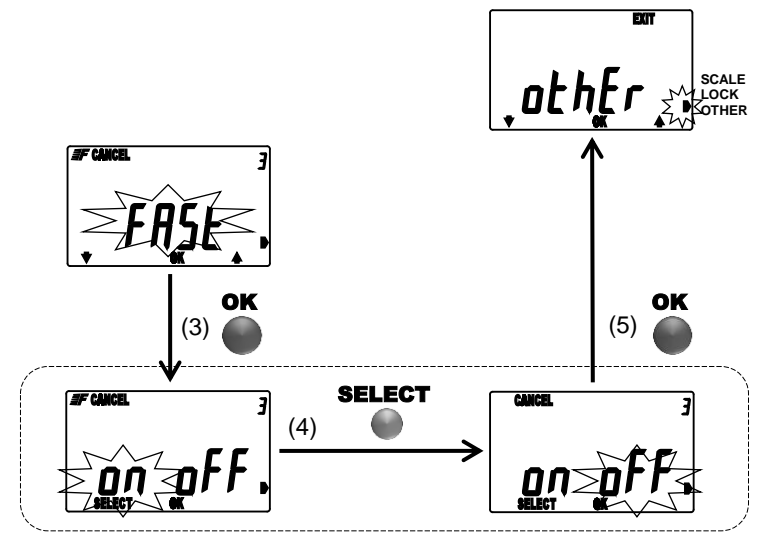

No. 99MAH040B

### 3.3.5.4 RESET(4): All reset

It restores the factory default.

- Executing all reset
  - 1. Press the upper right key in the measurement mode to move the setup mode, and select OTHER functions. (Refer to "3.3.5 OTHER: Other functions".)
  - 2. Press the lower left or lower right key until "RESET" is blinking.
  - 3. Press the center key to move the all reset setting.
  - 4. Press the lower left key to select "YES".
  - 5. Press the center key, then "YES" will be displayed again.
  - Press the center key to execute all reset. The display turns off shortly, and restores the display of the time when the battery is installed.
- **IMPORTANT** The setting before executing all reset cannot be restored.

| Factory default                   |                                               |
|-----------------------------------|-----------------------------------------------|
| Setting items                     | Settings                                      |
| Preset                            | Preset No. (P1/P2/P3): P1                     |
| 110000                            | Preset values (P1/P2/P3): Zero for all        |
| Unit                              | mm (for inch models: in)                      |
| Center position of the analog bar | Centered at zero                              |
|                                   | OFF                                           |
| Tolerance judgment                | Tolerance judgment (upper limit/lower limit): |
|                                   | Zero for all                                  |
| Resolution                        | 0.001mm (0.00005in)                           |
| Analog bar graduation             | Auto                                          |
| Kay laak                          | OFF                                           |
| Rey-lock                          | All key function: Enabled                     |
| Analog bar display                | ON                                            |
| FAST mode                         | OFF                                           |
| Data save                         | Discard all saved measurements                |
| Parameter-lock                    | OFF                                           |

### Excuting all reset

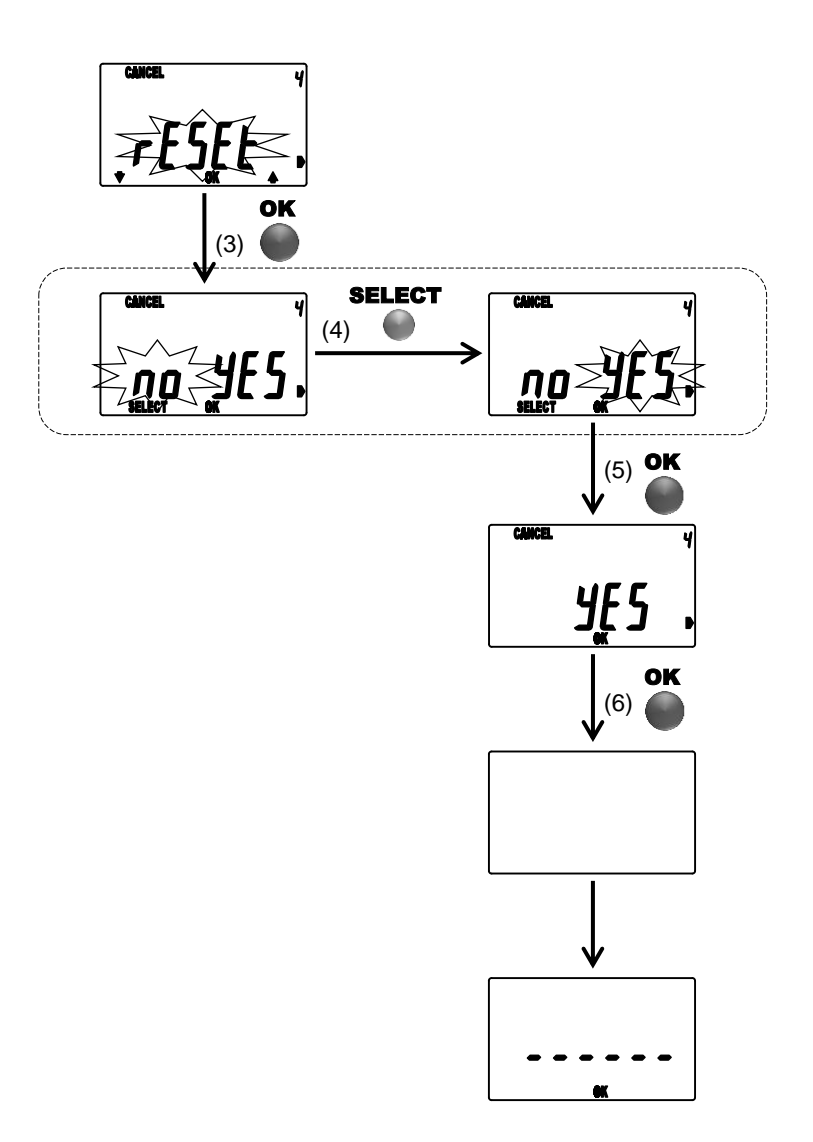

No. 99MAH040B

### 3.4 Calibration mode

In this mode the instrument can measure with an appropriate setting of accuracy inspection and calibration while retaining the current settings in memory. The INC system is employed with this mode, in which comparative measurement will be performed by measuring the distance and the displacement from the zero-set position. And also in this mode when the instrument receives an output request (REQ) from the data processor, it outputs a display value. (Refer to 3.2.5 Display value output)

The settings of calibration mode

(The settings change automatically when starting the calibration mode)

| <u> </u>         | ,                                                                   |
|------------------|---------------------------------------------------------------------|
| Setting items    | Settings                                                            |
| Measurement mode | Normal mode                                                         |
| Measuring system | INC                                                                 |
| Unit             | mm / in(for inch models)                                            |
| Resolution       | 0.001mm / 0.00005in(for inch models)                                |
| Other            | Tolerance judgment :OFF<br>Key-lock :OFF<br>Analog bar display :OFF |

Key function for the calibration mode

| Keys        | Press       | Press and hold     |
|-------------|-------------|--------------------|
| Lower left  | -           | -                  |
| Center      | Set to zero | -                  |
| Lower right | -           | Switching the unit |
| Upper left  | -           |                    |
| Upper right | -           |                    |

Starting the calibration mode

- 1. Remove the battery holder by using a flat-blade screwdriver or the like.
- 2. While pressing the lower left key and center key, set to the battery holder. This instrument will be started up in the calibration mode.

### Stopping the calibration mode

- 1. Remove the battery holder, so it means stopping the calibration mode. The measurement mode (the normal mode) will be restarted when the battery holder is set into the original position again (Refer to 2. SETUP).
- **IMPORTANT** The preset setting is required in the measurement mode after using this mode (Refer to 3.2.1 Preset setting). However other settings and parameters are held with the former setting which moves to this mode.

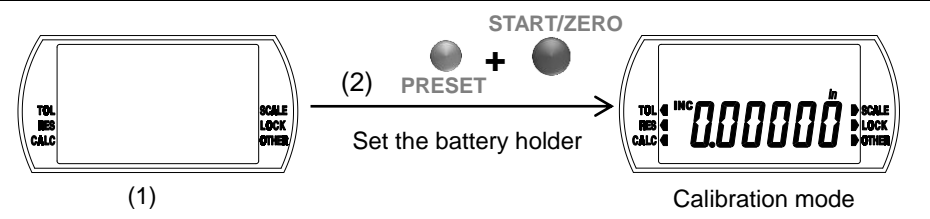

3-34

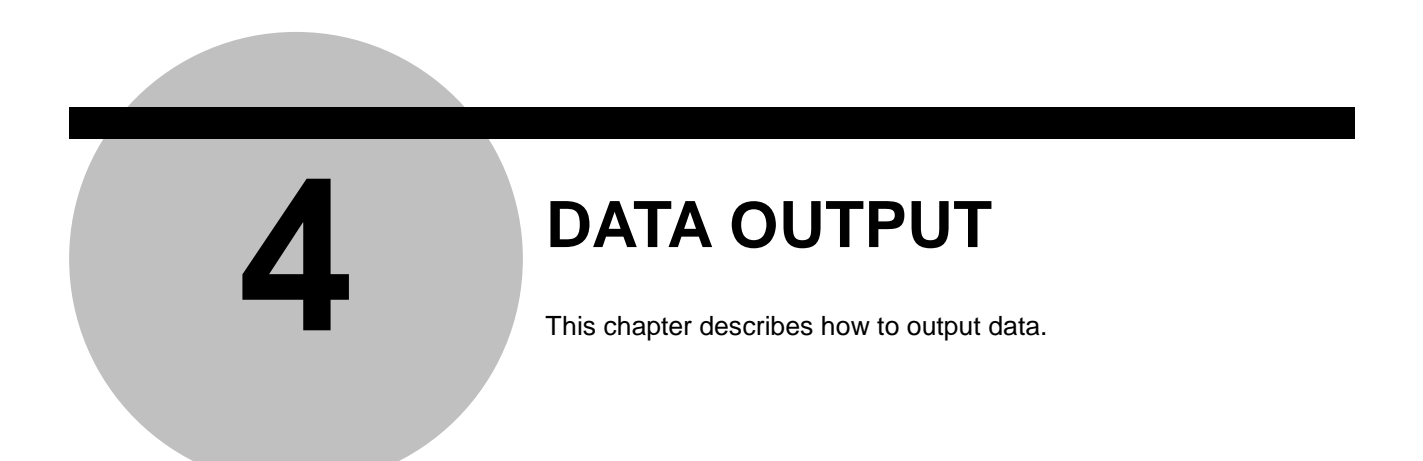

The measurement data can be outputted to the data processor such as Digimatic Mini-processor DP-1VR with an optional connecting cable (Parts No. 905338 (1m) or No. 905409 (2m)). And the data can be summed up or recorded

- Use only the output cable of Mitutovo specific accessories. The use of an improper NOTE cable or deteriorated cable may disable data output.
  - · Prior to data output carefully read the user's manual of the data processor to use it correctly.

#### **Cable Connection** 4.1

Remove the output connector cap, and then connect the instrument to the data processor by using a connecting cable. Insert the cable securely to the end, in the direction as shown.

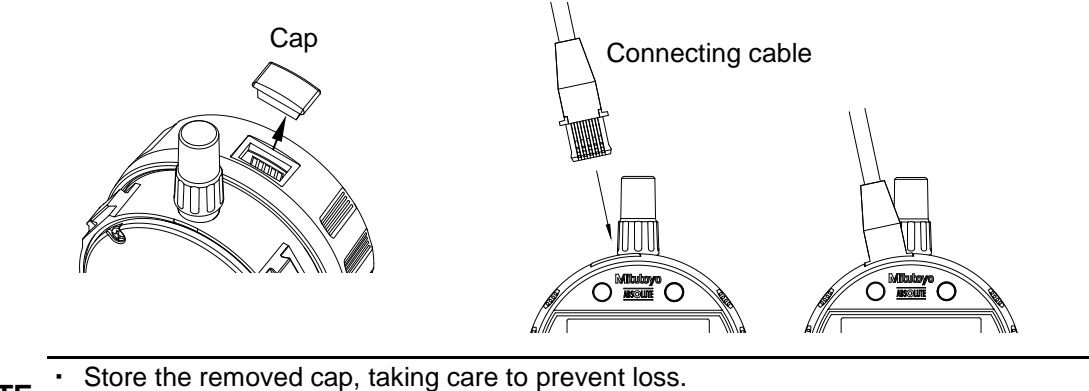

- NOTE
  - · Install the direction of output pin correctly.
  - · Be sure to attach a cap to the connecting cable when not in use.

### 4.2 Output Connector

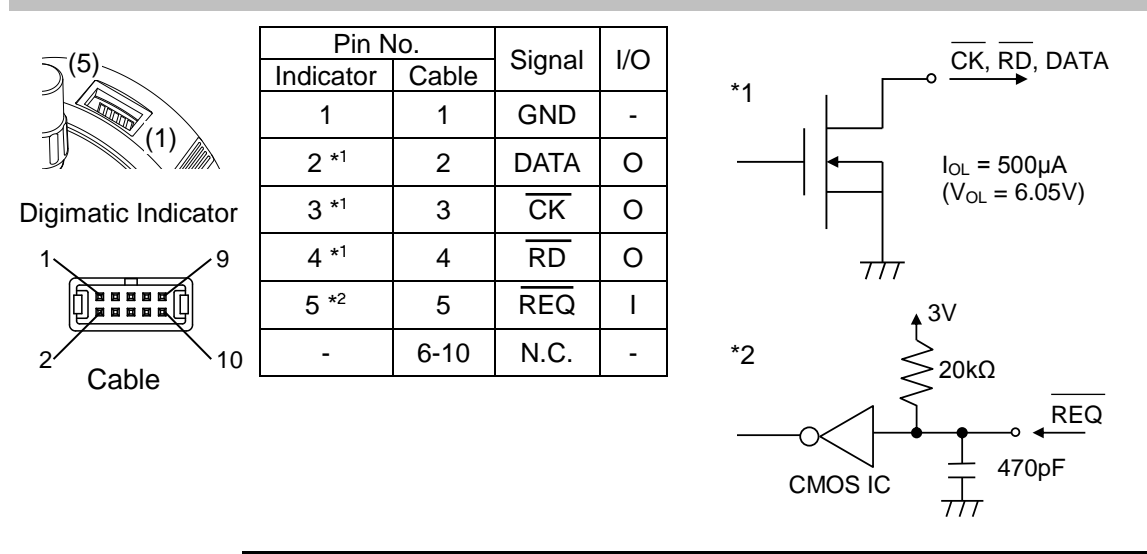

IMPORTANT

• Since the power voltage differs between this instrument and the data processor, absolutely design an output system either open-collector or open-drain. Do not use CMOS output.

### 4.3 Output Data Format

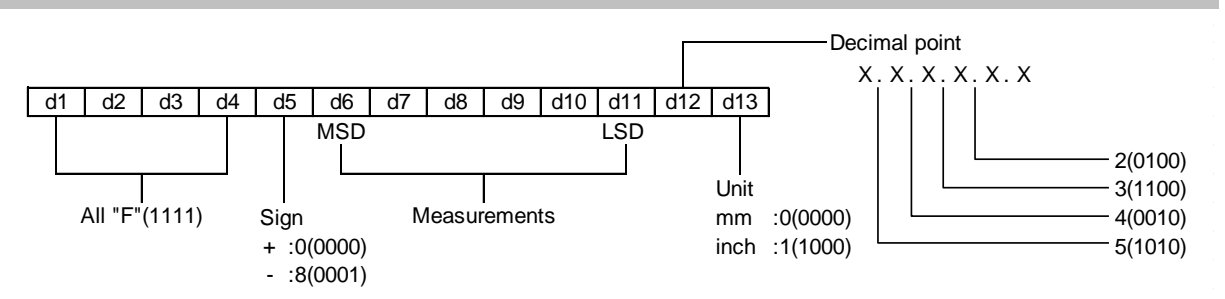

%This instrument outputs 13 digits from d1 to d13 by making 4 bits into 1 digit.%Each digit is outputted in the order from least significant bit (LSB) to most significant bit (MSB).

**4-2** 

### 4.4 Timing Chart

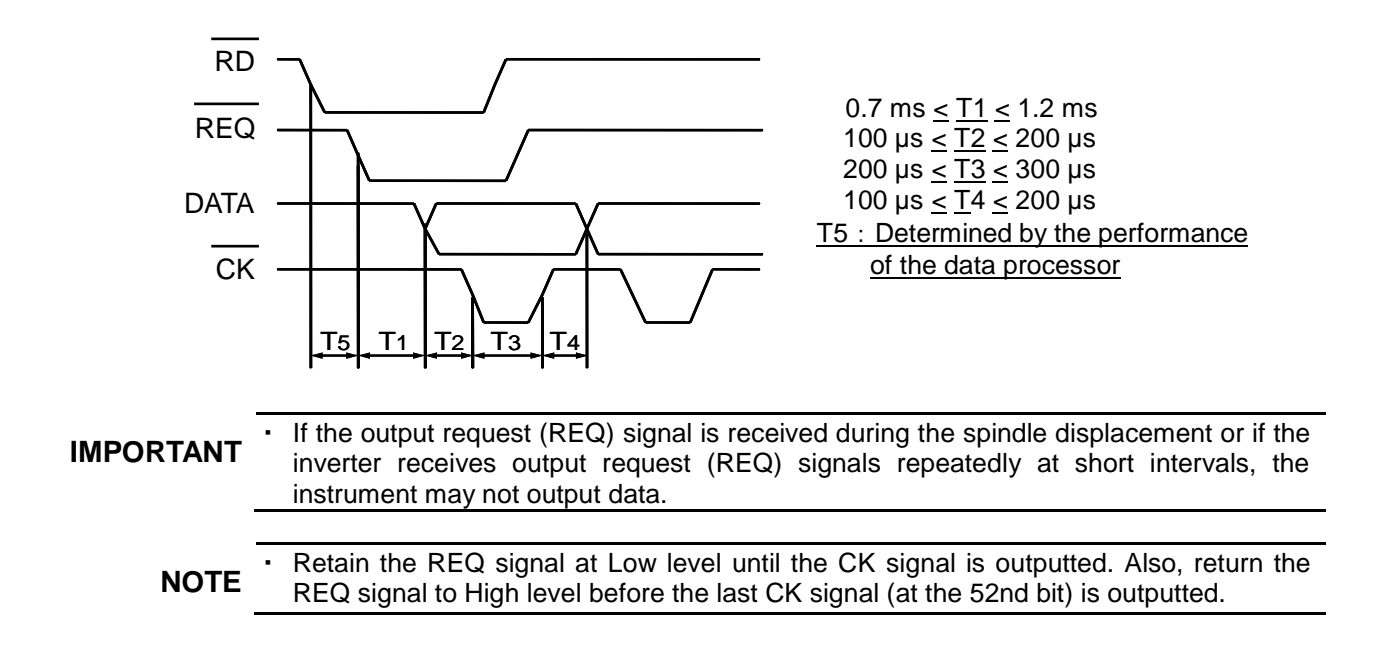

### MEMO

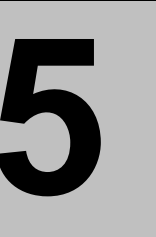

# ERROR MESSAGE AND ACTION

This chapter describes the error messages and their corrective actions.

If any error occurs in this Digimatic indicator, a corresponding error message is displayed. If the instrument does not recover the normal conditions after corrective actions, contact your dealer or Mitutoyo sales office.

| Display                                                                                                    | definition                                                                                                    | Actions                                                                                                    |
|----------------------------------------------------------------------------------------------------|----------------------------------------------------------------------------------------------------|----------------------------------------------------------------------------------------------------|
| ا الله<br>مستقبل المعالم المعالم المعالم المعالم المعالم المعالم المعالم المعالم المعالم المعالم المعالم المعالم المعالم<br>مستقبل المعالم المعالم المعالم المعالم المعالم المعالم المعالم المعالم المعالم المعالم المعالم المعالم المعالم ا | <ul><li>Low battery alarm</li><li>Battery voltage is getting low</li></ul>                                                    | <ul> <li>Replace the battery with the<br/>new one.</li> </ul>                                                                                                    |
| Err 15                                                                                                    | <ul> <li>Low battery error</li> <li>Measurement cannot be<br/>performed due to<br/>consumption of the<br/>battery.</li> </ul> | <ul> <li>Replace the battery with the<br/>new one.</li> </ul>                                                                                                    |
|                                                                                                    | <ul> <li>Sensor signal synthesizing error</li> <li>Synthesizing of sensor signal is failed.</li> </ul>                        | <ul> <li>A sensor signal<br/>synthesizing error occurred<br/>while the spindle was<br/>moving at high speed.<br/>Keep on using the indicator<br/>since this error does not<br/>affect measured values.</li> <li>If this error occurs while the<br/>spindle is stopped, it could<br/>be due to sensor failure. In<br/>this case, contact the<br/>nearest Mitutoyo sales<br/>office.</li> </ul> |

No. 99MAH040B

| Err 30              | <ul> <li>Overflow error of display value</li> <li>The display value has exceeded the maximum number of digits that can be displayed.</li> </ul>              | <ul> <li>Return the display value to<br/>the permissible number of<br/>digits to automatically reset<br/>the error.</li> <li>Press the center key, or<br/>press and hold</li> <li>Move the Setup mode to<br/>change the resolution.<br/>(Refer to "3.3.2 RES:<br/>Resolution".)</li> </ul>                                                                                                    |
|---------------------|----------------------------------------------------------------------------------------------------|----------------------------------------------------------------------------------------------------|
| Err <sub>«</sub> 61 | <ul> <li>Setting value rewrite error</li> <li>A setting value has been<br/>rewritten from any cause<br/>after the previous use.</li> </ul>                   | <ul> <li>Press the center key will<br/>return to the initial state<br/>after setting the battery.<br/>Perform re-setting after<br/>confirming the setting<br/>value, referring to "2.1<br/>Installation (replacement) of<br/>Battery and Initial Setting".</li> </ul>                                                                                                    |
| Err 62              | <ul> <li>Setting value storage error</li> <li>A setting value could not<br/>be stored.</li> <li>A setting value could not<br/>be loaded.</li> </ul>          | <ul> <li>Remove the battery once<br/>and perform re-setting,<br/>referring to "2.1 Installation<br/>(replacement) of Battery<br/>and Initial Setting".</li> <li>If this error occurs even<br/>after re-setting the battery,<br/>replace it.</li> <li>If this error occurs even<br/>after replacing the battery, it<br/>could be due to instrument<br/>failure. In this case, contact<br/>your dealer or Mitutoyo<br/>sales office.</li> </ul> |
| Err 63              | <ul> <li>Internal program error</li> <li>Measurement cannot be<br/>performed due to<br/>occurrence of an<br/>anomaly in the internal<br/>program.</li> </ul> | <ul> <li>This could be due to<br/>instrument failure. In this<br/>case, contact your dealer or<br/>Mitutoyo sales office.</li> </ul>                                                                                                    |

| 'Err <sub>≪</sub> 90 <sup>™</sup> | <ul> <li>Tolerance upper/lower limit setting error</li> <li>The tolerance limit value is set with the upper limit value being smaller than the lower limit value.</li> </ul> | <ul> <li>Press the center key to<br/>reset to be the upper limit<br/>value is greater than the<br/>lower limit value. (Refer to<br/>"3.3.1 TOL: Tolerance<br/>judgment".)</li> </ul>                         |
|-----------------------------------|----------------------------------------------------------------------------------------------------|----------------------------------------------------------------------------------------------------|
|                                   | <ul> <li>Overflow error of preset<br/>value</li> <li>The preset value has<br/>exceeded the maximum<br/>number of digits that can<br/>be displayed.</li> </ul>                | <ul> <li>Press the lower right key to reset the preset value.</li> <li>Lower the resolution. (Refer to "3.3.2 RES: Resolution".)</li> </ul>                                                                  |
|                                   | <ul> <li>Overflow error of upper limit value</li> <li>The upper limit value has exceeded the maximum number of digits that can be displayed.</li> </ul>                      | <ul> <li>Press the lower right key to<br/>reset the upper limit value.<br/>(Refer to "3.3.1 TOL:<br/>Tolerance judgment".)</li> <li>Lower the resolution. (Refer<br/>to "3.3.2 RES: Resolution".)</li> </ul> |
| CANCEL                            | <ul> <li>Overflow error of lower limit value</li> <li>The lower limit value has exceeded the maximum number of digits that can be displayed.</li> </ul>                      | <ul> <li>Press the lower right key to<br/>reset the lower limit value.<br/>(Refer to "3.3.1 TOL:<br/>Tolerance judgment".)</li> <li>Lower the resolution. (Refer<br/>to "3.3.2 RES: Resolution".)</li> </ul> |

### MEMO

#### Europe

Mitutoyo Europe GmbH Borsigstrasse 8-10, 41469 Neuss, GERMANY TEL:49(2137)102-0 FAX:49(2137)102-351 Mitutovo CTL Germany GmbH Neckarstrasse 1/8, 78727 Oberndorf, GERMANY TEL:49(7423) 8776-0 FAX:49(7423)8776-99 KOMEG Industrielle Messtechnik GmbH Zum Wasserwerk 3, 66333 Völklingen, GERMANY TEL: 49(6898)91110 FAX: 49(6898)9111100 Germany Mitutoyo Deutschland GmbH Borsigstrasse 8-10, 41469 Neuss, GERMANY TEL:49(2137)102-0 FAX:49(2137)86 85

M3 Solution Center Hamburg Tempowerkring 9 im HIT-Technologiepark 21079 Hamburg, GERMANY TEL:49(40)791894-0 FAX:49(40)791894-50 M3 Solution Center Berlin Paradiesstrasse 208, 12526 Berlin, GERMANY TEL:49(30)2611 267 FAX:49(30)26 29 209 M3 Solution Center Eisenach im tbz Eisenach, Heinrich-Ehrhardt-Platz, 99817 Eisenach, GERMANY

TEL:49(3691)88909-0 FAX:49(3691)88909-9

M3 Solution Center Ingolstadt Marie-Curie-Strasse 1a, 85055 Ingolstadt, GERMANY TEL:49(841)954920 FAX:49(841)9549250

M3 Solution Center Leonberg GmbH Steinbeisstrasse 2, 71229 Leonberg, GERMANY TEL:49(7152)6080-0 FAX:49(7152)608060

Mitutoyo-Messgeräte Leonberg GmbH

Heidenheimer Strasse 14 71229 Leonberg, GERMANY TEL:49(7152)9237-0 FAX:49(7152)9237-29

#### U.K.

#### Mitutoyo (UK) Ltd.

Joule Road, West Point Business Park, Andover, Hampshire SP10 3UX, UNITED KINGDOM TEL:44(1264)353123 FAX:44(1264)354883 M3 Solution Center Coventry Unit6, Banner Park, Wickmans Drive, Coventry, Warwickshire CV4 9XA, UNITED KINGDOM TEL:44(2476)426300 FAX:44(2476)426339 M3 Solution Center Halifax Lowfields Business Park, Navigation Close, Elland, West Yorkshire HX5 9HB, UNITED KINGDOM

TEL:44(1422)375566 FAX:44(1422)328025

M3 Solution Center East Kilbride

The Baird Bulding, Rankine Avenue, Scottish Enterprise Technology Park, East Killbride G75 0QF, UNITED KINGDOM

TEL:44(1355)581170 FAX:44(1355)581171

#### France

Mitutovo France

Paris Nord 2-123 rue de la Belle Etoile, BP 59267 ROISSY EN FRANCE 95957 ROISSY CDG CEDEX, FRANCE TEL:33(1) 49 38 35 00 FAX:33(1) 48 63 27 70 M3 Solution Center LYON Parc Mail 523, cours du 3éme millénaire, 69791 Saint-Priest, FRANCE TEL:33(1) 49 38 35 70 FAX:33(1) 49 38 35 79

M3 Solution Center STRASBOURG

Parc de la porte Sud, Rue du pont du péage, 67118 Geispolsheim, FRANCE

TEL:33(1) 49 38 35 80 FAX:33(1) 49 38 35 89

M3 Solution Center CLUSES Espace Scionzier 480 Avenue des Lacs, 74950 Scionzier, FRANCE

TEL:33(1) 49 38 35 90 FAX:33(1) 49 38 35 99 M3 Solution Center TOULOUSE

Aeroparc Saint-Martin, ZAC de Saint Martin du Touch, 12 rue de Caulet, Cellule B08, 31300 TOULOUSE, FRANCE TEL:33 (5) 82 95 60 69

### Italy

### MITUTOYO ITALIANA S.r.l.

Corso Europa, 7 - 20020 Lainate (Ml), ITALY TEL: 39(02)935781 FAX:39(02)9373290 • 93578255 M3 Solution Center TORINO Via Brandizzo, 133/F - 10088 Volpiano (TO), ITALY TEL:39(0)11 9123995 FAX:39(0)11 9953202 M3 Solution Center CHIETI Contrada Santa Calcagna - 66020 Rocca S. Giovanni (CH), ITALY TEL/FAX:39(0872)709217

### Netherlands

Mitutoyo Nederland B.V. Storkstraat 40, 3905 KX Veenendaal, THE NETHERLANDS TEL:31(0)318-534911 FAX:31(0)318-534811 Mitutoyo Research Center Europe B.V. De Rijn 18, 5684 PJ Best, THE NETHERLANDS TEL:31(0)499-320200 FAX:31(0)499-320299

#### Belgium

Mitutoyo Belgium N.V. Hogenakkerhoek straat 8, 9150 Kruibeke, BELGIUM TEL:32(0)3-2540444 FAX:32(0)3-2540445

#### Sweden

Mitutoyo Scandinavia AB Släntvägen 6, 194 54 Upplands Väsby, SWEDEN TEL:46(0)8 594 109 50 FAX:46(0)8 590 924 10 M3 Solution Center Alingsas Kristineholmsvägen 26, 441 39 Alingsas, SWEDEN

TEL:46(0)8 594 109 50 FAX:46(0)322 63 31 62 M3 Solution Center Värnamo Storgatsbacken 9, 331 30 Värnamo, SWEDEN

TEL:46(0)8 594 109 50 FAX:46(0)370 463 34

### Switzerland

Mitutovo Schweiz AG Steinackerstrasse 35, 8902 Urdorf, SWITZERLAND TEL:41(0)447361150 FAX:41(0)447361151

### Poland

Mitutoyo Polska Sp.z o.o. Ul.Graniczna 8A 54-610 Wroclaw, POLAND TEL:48(71)354 83 50 FAX:48(71)354 83 55

### Czech Republic

Mitutoyo Cesko, s.r.o. Dubska 1626, 415 01 Teplice, CZECH REP TEL:420-417-579-866 FAX:420-417-579-867

#### Hungary

### Mitutoyo Hungária Kft.

Záhony utca 7, D-building /Groundfloor, H-1031 Budapest, Hungary TEL:36(1)2141447 FAX:36(1)2141448

#### Romania

#### Mitutoyo Romania SRL

1A Drumul Garii Odai Street, showroom, Ground Floor, OTOPENI-ILFOV, ROMANIA TEL:40(0)311012088 FAX:40(0)311012089

### **Russian Federation**

Mitutoyo RUS LLC 13 Sharikopodshipnikovskaya, bld.2, 115088 Moscow, RUSSIAN FEDERATION TEL:(7)495 7450 752 FAX:(7)495 745 0752

#### Finland

Mitutoyo Scandinavia AB Finnish Branch Viherkiitäjä 2A, FI-33960, Pirkkala, Finland TEL: +358 207 929 640

#### Austria

Mitutoyo Austria GmbH

Johann Roithner Straße 131 A-4050 Traun TEL:+43(0)7229/23850 FAX:+43(0)7229/23850-90

#### Singapore

Mitutoyo Asia Pacific Pte. Ltd. Head office / M3 Solution Center 24 Kallang Avenue, Mitutoyo Building, SINGAPORE 339415 TEL:(65)62942211 FAX:(65)629966666

#### Malaysia

Mitutovo (Malaysia) Sdn. Bhd. Kuala Lumpur Head Office / M3 Solution Center Mah Sing Intergrated Industrial Park, 4, Jalan Utarid U5/14, Section U5, 40150 Shah Alam, Selangor, MALAYSIA TEL:(60)3-78459318 FAX:(60)3-78459346 Penang Branch office / M3 Solution Center No.30, Persiaran Mahsuri 1/2, Sunway Tunas, 11900 Bayan Lepas, Penang, MALAYSIA TEL:(60)4-6411998 FAX:(60)4-6412998 Johor Branch office / M3 Solution Center No. 70, Jalan Molek 1/28, Taman Molek, 81100 Johor Bahru,

Johor, MALAYSIA TEL:(60)7-3521626 FAX:(60)7-3521628

#### Thailand

Mitutoyo(Thailand)Co., Ltd. Bangkok Head Office / M3 Solution Center 76/3-5, Chaengwattana Road, Kwaeng Anusaowaree, Khet Bangkaen, Bangkok 10220, THAILAND TEL:(66)2-521-6130 FAX:(66)2-521-6136 Cholburi Branch / M3 Solution Center 7/1, Moo 3, Tambon Bowin, Amphur Sriracha, Cholburi 20230, THAILAND TEL:(66)3-834-5783 FAX:(66)3-834-5788 Amata Nakorn Branch / M3 Solution Center 700/199, Moo 1, Tambon Bankao, Amphur Phanthong, Cholburi 20160, THAILAND TEL:(66)3-846-8976 FAX:(66)3-846-8978

#### Indonesia

PT. Mitutoyo Indonesia Head Office / M3 Solution Center Jalan Sriwijaya No.26 Desa cibatu Kec. Cikarang Selatan Kab. Bekasi 17530, INDONESIA TEL: (62)21-2962 8600 FAX: (62)21-2962 8604

#### \*As of July 2015

Vietnam Mitutoyo Vietnam Co., Ltd Hanoi Head Office / M3 Solution Center No. 34-TT4, My Dinh - Me Tri Urban Zone, My Dinh 1 Ward, Nam Tu Liem District, Hanoi, VIETNAM TEL:(84)4-3768-8963 FAX:(84)4-3768-8960 Ho Chi Minh City Branch Office / M3 Solution Center 31 Phan Xich Long Street, Ward 2, Phu Nhuan District, Ho Chi Minh City, VIETNAM TEL:(84)8-3517-4561 FAX:(84)8-3517-4582

#### Mitutoyo Philippines, Inc.

Unit 2103, Bldg 2 GMV Center, 107 North Main Avenue, Laguna Technopark, Binan, Laguna 4028, Philippines TEL:(63)49 544 0272 FAX:(63)49 544 0272

#### India

Mitutoyo South Asia Pvt. Ltd. Head Office / M3 Solution Center C-122, Okhla Industrial Area, Phase-l, New Delhi-110 020, INDIA TEL:91(11)2637-2090 FAX:91(11)2637-2636 MSA Gurgaon technical center Plot No. 65, Phase-IV, Udyog Vihar, Gurgaon - 122016 TEL: 91 (0124) - 2340294 Mumbai Region Head office 303, Sentinel Hiranandani Business Park Powai. Mumbai-400 076. INDIA TEL:91(22)2570-0684, 837, 839 FAX:91(22)2570-0685 Pune Office / M3 Solution Center G2/G3, Pride Kumar Senate, F.P. No. 402 Off. Senapati Bapat Road, Pune-411 016, INDIA TEL:91(20)6603-3643, 45, 46 FAX:91(20)6603-3644 Vadodara office S-1&S-2, Olive Nr. Haveli, Nizampura, Complex. Vadodara-390 002, INDIA TEL: 91 265-2750781 FAX: (91) 265-2750782 Bengaluru Region Head office / M3 Solution Center No. 5, 100 Ft. Road, 17th Main, Koramangala, 4th Block, Bengaluru-560 034, INDIA TEL:91(80)2563-0946, 47, 48 FAX:91(80)2563-0949 Chennai Office / M3 Solution Center No. 624, Anna Salai Teynampet, Chennai-600 018, INDIA TEL:91(44)2432-8823, 24, 27, 28 FAX:91(44)2432-8825 Kolkata Office Unit No. 1208, Om Tower, 32, J.L. Nehru Road, Kolkata-700 071, INDIA Tel: 91 33-22267088/40060635 Fax: (91) 33-22266817 Taiwan Mitutoyo Taiwan Co., Ltd. / M3 Solution Center Taipei 4F., No.71, Zhouzi St., Neihu Dist., Taipei City 114, TAIWAN (R.O.C.) TEL:886(2)5573-5902 FAX:886(2)8752-3267 Taichung Branch / M3 Solution Center Taichung 1F., No.758, Zhongming S. Rd., South Dist., Taichung City 402, TAIWAN(R.O.C.) TEL:886(4)2262-9188 FAX:886(4) 2262-9166 Kaohsiung Branch / M3 Solution Center Kaohsiung

1F., No.31-1, Haibian Rd., Lingya Dist., Kaohsiung City 802, Taiwan (R.O.C.) TEL:886(7)334-6168 FAX:886(7)334-6160

#### South Korea Mitutoyo Korea Corporation

Head Office / M3 Solution Center

(Sanbon-Dong, Geumjeong High View Build.), 6F, 153-8, Ls-Ro, Gunpo-Si, Gyeonggi-Do, 435-040 KOREA TEL:82(31)361-4200 FAX:82(31)361-4202

#### Busan Office / M3 Solution Center

(3150-3, Daejeo 2-dong) 8, Yutongdanji 1-ro 49beon-gil, Gangseo-gu, Busan, 618-899 KOREA TEL:82(51)718-2140 FAX:82(51)324-0104 Daegu Office / M3 Solution Center 371-12, Hosan-Dong, Dalseo-Gu, Daegu, 704-230, KOREA TEL:82(53)593-5602 FAX:82(53)593-5603

#### China

Mitutoyo Measuring Instruments (Shanghai) Co., Ltd. 12F, Nextage Business Center, No.1111 Pudong South Road, Pudong New District ,Shanghai 200120, CHINA TEL:86(21)5836-0718 FAX:86(21)5836-0717 Suzhou Office / M3 Solution Center China (Suzhou) No. 46 Baiyu Road, Suzhou 215021, CHINA TEL:86(512)6522-1790 FAX:86(512)6251-3420 Wuhan Office RM. 1206B Wuhan World Trade Tower, No. 686, Jiefang Ave, Jianghan District, Wuhan 430032, CHINA TEL:86(27)8544-8631 FAX:86(27)8544-8227 **Chengdu** Office 1-705, New Angle Plaza, 668# Jindong Road, Jinjiang District, Chengdu, Sichuan 610066, CHINA TEL:86(28)8671-8936 FAX:86(28)8671-9086 Hangzhou Office RM.804, Eastern International Business Center Building 1, No.600 Jinsha Road Hangzhou Economic and Technological Development Zone, 310018, China TEL: 86(571)8288-0319 FAX: 86(571)8288-0320 Tianjin Office / M3 Solution Center Tianjin RM. A+B+C 15/F, TEDA Building, No.256 Jie-fang Nan Road Hexi District, Tianjin 300042, CHINA TEL:86(22)5888-1700 FAX:86(22)5888-1701 Changchun Office RM.1801, Kaifa Dasha, No. 5188 Ziyou Avenue, Changchun 130013, CHINA TEL:86(431)8461-2510 FAX:86(431)8464-4411 Qingdao Office / M3 Solution Center Qingdao No.135-10, Fuzhou North Road, Shibei District, Qingdao City, Shandong 266034, CHINA TEL:86(532)8066-8887 FAX:86(532)8066-8890 Xi'an Office RM. 805, Xi'an International Trade Center, No. 196 Xiaozhai East Road, Xi'an, 710061, CHINA TEL:86(29)8538-1380 FAX:86(29)8538-1381 Dalian Office / M3 Solution Center Dalian RM.1008, Grand Central IFC, No.128 Jin ma Road, Economic Development Zone, Dalian 116600, CHINA TEL:86(411)8718 1212 FAX:86(411)8754-7587 **Zhengzhou Office** Room1801,18/F,Unit1,Building No.23, Shangwu Inner Ring Road, Zhengdong New District, Zhengzhou City, Henan Province, 450018, CHINA TEL:86(371)6097-6436 FAX:86(371)6097-6981 Mitutoyo Leeport Metrology (Hong Kong) Limited Rm 818, 8/F, Vanta Industrial Centre, No.21-33, Tai Lin Pai Road, Kwai Chung, NT, Hong Kong TEL:86(852)2992-2088 FAX:86(852)2670-2488 Mitutoyo Leeport Metrology (Dongguan) Limited / M3 Solution Center Dongguan No.26, Guan Chang Road, Chong Tou Zone, Chang An Town, Dong Guan, 523855 CHINA TEL:86(769)8541 7715 FAX:86(769)-8541 7745 Mitutoyo Leeport Metrology (Dongguan) Limited – Fuzhou office Rm 2104, City Commercial Centre, No.129 Wu Yi Road N., Fuzhou City, Fujian Province, CHINA TEL 86 591 8761 8095 FAX 86 591 8761 8096

Rm 2121, Dingwang Building, No.88, Section 2, Furong Middle Road, Changsha City, Hunan Province, CHINA TEL 86 731 8872 8021 FAX 86 731 8872 8001 Mitutoyo Measuring Instruments (Suzhou) Co., Ltd. No. 46 Baiyu Road, Suzhou 215021, CHINA TEL:86(512)6252-2660 FAX:86(512)6252-2580 U.S.A. Mitutoyo America Corporation 965 Corporate Boulevard, Aurora, IL 60502, U.S.A. TEL:1-(630)820-9666 Toll Free No. 1-888-648-8869 FAX:1-(630)820-2614 M3 Solution Center-Illinois 965 Corporate Boulevard, Aurora, IL 60502, U.S.A. TEL:1-(630)-978-5385 FAX:1-(630)-820-7403 M3 Solution Center-Ohio 6220 Hi-Tek Court, Mason, OH 45040, U.S.A. TEL:1-(513)754-0709 FAX:1-(513)-754-0718 M3 Solution Center-Michigan 44768 Helm Street, Plymouth, MI 48170, U.S.A. TEL:1-(734)459-2810 FAX:1-(734)459-0455 M3 Solution Center-California 16925 E. Gale Avenue, City of Industry, CA 91745, U.S.A. TEL:1-(626)961-9661 FAX:1-(626)333-8019 M3 Solution Center-North Carolina 11515 Vanstory Drive, Suite 150, Huntersville, NC 28078, U.S.A. TEL:1-(704)875-8332 FAX:1-(704)875-9273 M3 Solution Center-Alabama 2100 Riverchase Center, Suite 106, Hoover, AL 35244, U.S.A TEL:1-(205)-988-3705 FAX:1-(205)-988-3423 M3 Solution Center-Washington 1000 SW 34th Street Suite G, Renton WA 98057 USA TEL:1-(888)648-8869 FAX:1-(205)-988-3423 M3 Solution Center-Texas 4560 Kendrick Plaza Drive, Suite 120, Houston, TX 77032 TEL:1-(888)648-8869 FAX:1-(281)-227-0937 M3 Solution Center-Boston 753 Forest Street, Suite 110, Marlborough, MA 01752 TEL:1-(888)-648-8869 FAX:1-(508)-485-0782 Mitutoyo America Corporation Calibration Lab 965 Corporate Boulevard, Aurora, IL 60502, U.S.A. TEL:1-630-820-9666 FAX:1-630-820-2614 Micro Encoder. Inc. 11533 NE 118th Street, Bldg. M, Kirkland, WA 98034, U.S.A. TEL:1-(425)821-3906 FAX:1-(425)821-3228 Micro Encoder Los Angeles, Inc. 16925 E. Gale Avenue, City of Industry, CA 91745 USA TEL:1-(626)961-9661 FAX:1-(626)333-8019 Canada Mitutoyo Canada Inc.

Mitutoyo Leeport Metrology (Dongguan) Limited -

Changsha office

2121 Meadowvale Blvd., Mississauga, Ont. L5N 5N1., CANADA TEL:1-(905)821-1261 FAX:1-(905)821-4968 Montreal Office 7075 Place Robert-Joncas Suite 129, Montreal, Quebec H4M 2Z2, CANADA

TEL:1-(514)337-5994 FAX:1-(514)337-4498

#### Brazil

#### Mitutoyo Sul Americana Ltda.

AV. Joao Carlos da Silva Borges, 1240 - CEP 04726-002 -Santo Amaro -São Paulo - SP, BRASIL TEL:55(11)5643-0000 FAX:55(11)5641-3722 **Regional Office** Belo Horizonte - MG

TEL:55(31)3531-5511 FAX:55(31)3594-4482

TEL/FAX:55(51)3342-1498 TEL:55(51)3337-0206

Rio Grande do Sul / PR, SC

Rio de Janeiro - RJ TEL:55(21)3333-4899 TEL/FAX:55(21)2401-9958 Santa Barbara D'Oeste - SP TEL:55(19)3455-2062 FAX:55(19)3454-6103 Norte, Nordeste, Centro Oeste TEL:55(11)5643-0060 FAX:55(11)5641-9029 Escritorio BA / SE TEL/FAX:55(71)3326-5232 Factory(Suzano) Rodovia Índio Tibirica 1555, BAIRRO RAFFO, CEP 08620-000 SUZANO-SP, BRASIL TEL:55(11)4746-5858 FAX:55(11)4746-5936 Argentina Mitutoyo Sul Americana Ltda. **Argentina Branch** Buenos Aires - Argentina TEL:54(11)4730-1433 FAX:54(11)4730-1411 Sucursal Cordoba 5000, Cordoba, ARGENTINA TEL/FAX:54 (351) 456-6251 Mexico Mitutoyo Mexicana, S. A. de C. V Prolongación Industria Eléctrica No. 15 Parque Industrial Naucalpan Naucalpan de Juárez, Estado de México C.P. 53370, MÉXICO

Av. B. Mitre 891/899 - C.P. (B1603CQI) Vicente López -Pcia. Av. Amadeo Sabattini, 1296, esq. Madrid Bº Crisol Sur - CP

TEL: 52 (01-55) 5312-5612, FAX: 52 (01-55) 5312-3380

#### M3 Solution Center Monterrey

Av. Morones Prieto No 914, Oriente Local, 105 Plaza Matz Col. La Huerta, C.P. 67140 Guadalupe, N.L., MÉXICO TEL: 52 (01-81) 8398-8227, 8398-8228, 8398-8244, 8398-8245 and 8398-8246

FAX: 52 (01-81) 8398-8226

### M3 Solution Center Tijuana

Av. 20. eje Oriente-Poniente No. 19075 Int. 18 Col. Cd. Industrial Nueva Tijuana C.P. 22500 Tijuana, B. C., México TEL: 52 (01-664) 647-5024 and 624-3644

#### M3 Solution Center Querétaro

Av. Constituyentes Ote. 71-B, Fraccionamiento Observatorio C.P. 76040 Querétaro, Qro., México TEL: 52 (01-442) 340-8018, 340-8019 and 340-8020 FAX: 52 (01-442) 340-8017 Aguascalientes Office / M3 Solution Center Av. Aguascalientes No. 622, Local 12 Centro Comercial El Cilindro Fracc. Pulgas Pandas Norte, C.P. 20138, Aguascalientes, Ags. México

TEL: 52 (01-449) 174-4140 and 174-4143

### Irapuato Office / M3 Solution Center

Boulevard a Villas de Irapuato No. 1460 L.1 Col. Ejido Irapuato C.P. 36643

Irapuato, Gto., México

TEL: 52 (01-462) 144-1200 and 144-1400

### Mitutoyo Corporation

20-1, Sakado 1-Chome, Takatsu-ku, Kawasaki-shi, Kanagawa 213-8533, Japan Tel: +81 (0)44 813-8230 Fax: +81 (0)44 813-8231 Home page: http://www.mitutoyo.co.jp/global.html

For the EU Directive, Authorized representative and importer in the EU: Mitutoyo Europe GmbH Borsigstrasse 8-10, 41469 Neuss, Germany